# INSTRUCTIVO PARA EL DILIGENCIAMIENTO DE LA INFORMACIÓN DE LOS RECURSOS CONPES

ASIGNADOS PARA LA ATENCIÓN A LA PRIMERA INFANCIA, EN EL SISTEMA CONSOLIDADOR DE HACIENDA E INFORMACIÓN PÚBLICA-CHIP.

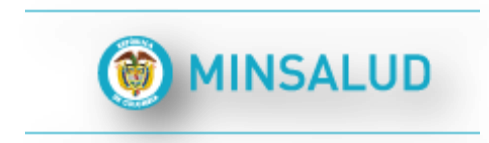

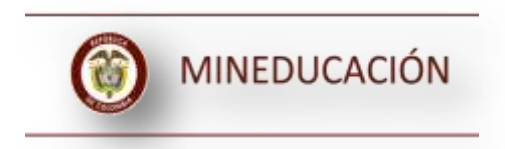

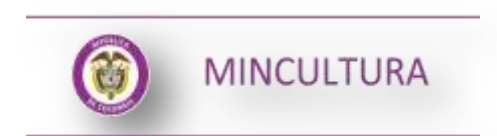

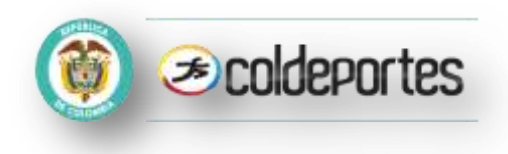

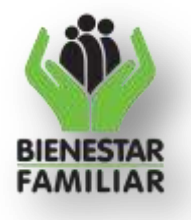

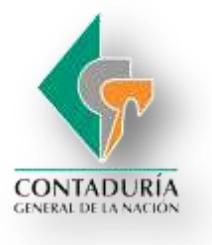

## Tabla de contenido

|    | INTRODUCCIÓN                                                                | 3  |
|----|-----------------------------------------------------------------------------|----|
| 1. | DILIGENCIAMIENTO DE FORMULARIOS                                             | 4  |
| A. | FORMULARIO CONPES DOTACIÓN BIBLIOTECA                                       | 4  |
| В. | FORMULARIO CONPES INFRAESTRUCTURA - ICBF                                    | 9  |
| C. | FORMULARIO CONPES LINEA DE SALUD                                            | 15 |
| D. | FORMULARIO CONPES TALENTO HUMANO                                            | 20 |
| Ε. | FORMULARIO CONPES INFRAESTRUCTURA ESPACIOS LÚDICOS ADECUADOS Y ACCESIBLES Y |    |
|    | FORMACIÓN - CUALIFICACIÓN DE TALENTO HUMANO EN RECREACIÓN                   | 24 |
| 2. | DILIGENCIMIENTO DEL CONCEPTOSIN INVERSIÓN                                   | 31 |
| A. | CONPES_CUALIFICACION_TALENTO_HUMANO                                         | 31 |
| В. | CONPES_INFRAESTRUCTURA                                                      | 32 |
| C. | CONPES_LINEA_ DE_SALUD                                                      | 33 |
| D. | CONPES_DOTACION_BIBLIOTECA                                                  | 34 |
| Ε. | CONPES_COLDEPORTES <u>(formulario Temporal)</u>                             | 35 |
| 3. | VALIDACIÓN DELFORMULARIO                                                    | 36 |
| Α. | Envío y Estado de Recepción de la Categoría                                 | 36 |
| в. | Enviar la Categoría                                                         | 36 |
| C. | Consulta en la Página desde la Web                                          | 37 |

#### INTRODUCCIÓN

El presente manual ofrece una instrucción detallada del diligenciamiento y envío de la información correspondiente a las inversiones realizadas por las entidades territoriales con los recursos del Sistema General de Participaciones para Primera Infancia, en la herramienta Consolidador de Hacienda e Información Financiera Pública (CHIP) de la Contaduría General de la Nación. Su propósito es unificar los reportes de las entidades territoriales sobre las inversiones realizadas, para facilitar el seguimiento y la asistencia técnica del gobierno nacional para su usoadecuado.

Los recursos para primera infancia están reglamentados por el Artículo 4° del Acto Legislativo 04 de 2007, el cual determina que los excedentes del Sistema General de Participaciones –SGP– generados por crecimiento de la economía superior a 4%, deben destinarse a la atención integral de la primera infancia, según los lineamientos establecidos por el gobierno nacional. En desarrollo de este mandato, el gobierno ha expedido a la fecha los Documentos Conpes (115 de 2008, 123 de 2009, 152 de 2012, 162 de 2013 y 181 de 2015) en los cuales se determinan las inversiones permitidas para estos recursos y realiza la respectiva asignación por municipio.

Con el objetivo de unificar el reporte de las inversiones financiadas con estos recursos, la Dirección del Sistema Nacional de Bienestar Familiar impulsó la elaboración de la resolución 1732 de 2013 por medio de la cual se crea la categoría CONPES PRIMERA INFANCIA en el Consolidador de Hacienda e Información Publica CHIP, y en articulación con los Ministerios de Educación, Salud y Protección Social, Cultura, Hacienda y Crédito Público, el Instituto Colombiano de Bienestar Familiar –ICBF–, el Departamento Nacional de Planeación –DNP–, y la Contaduría General de la Nación, se implementa el esquema de seguimiento y orientación a la ejecución de los recursos.

El manual recoge las líneas de inversión contempladas en los documentos CONPES 152, 162 e incluye la variación de la línea incluida en el CONPES 181.

En este sentido, este manual está dirigido a los Secretarios de Hacienda, Educación, Cultura, Salud o las dependencias en el orden municipal que tengan a su cargo el direccionamiento y ejecución de las inversiones indicadas.

Los plazos, requisitos y otras obligaciones relacionadas con la presentación de la información financiera y económica de los entes territoriales están contenidos en los artículos 16 a 19 de la Ley 1176 de 2007, la Resolución 5370 del 01 de diciembre de 2011 y la Resolución 1396 del 07 de abril de 2012 que la modifica. Igualmente, se enmarca en el mandato de la Resolución 3858 del 31 de diciembre de 2007, modificada por la Resolución 5440 del 2 de diciembre de 2009 y la Resolución 6054 del 30 de diciembre 2010, lo establecido en el Decreto 028 del 10 de enero de 2008, reglamentado parcialmente por los Decretos 2911 de 2008 y 168 de 2009 y modificado por el Decreto 791 de 2009, y lo indicado por la Procuraduría General de la Nación en la Directiva 009 del 15 de abril de 2008.

## **1. DILIGENCIAMIENTO DE FORMULARIOS**

A continuación se describirá los campos definidos para cada uno de los formularios que componen la categoría CONPES Primera Infancia. Recuerde instalar el aplicativo CHIP-Local y actualizar formularios para el periodo a reportar<sup>1</sup>.

## A. FORMULARIO CONPES DOTACIÓN BIBLIOTECA

Este formulario cuenta con dos conceptos: **CONTRATOS** y **SIN INVERSIÓN**. Las entidades que presentan inversiones en este componente, deben diligenciar el concepto CONTRATOS e identificar la información de cada uno de los contratos realizados en dotación de las bibliotecas públicas con mobiliario para las salas de lectura en primera infancia. Las entidades que no presentan información contractual, deben hacerlo explícito en cada variable en el concepto SIN INVERSIÓN. Es necesario diligenciar la fila completa de lo contrario presentará errores de completitud.

## Concepto 1: Contratos

Haga clic derecho sobre el concepto 1 CONTRATOS y seleccione la opción Nuevo Detalle.

| 8 0                                     | ategoria                                                  | CHIP Cold                                            | copis Consyltas Ayoda |          |          |                |
|-----------------------------------------|-----------------------------------------------------------|------------------------------------------------------|-----------------------|----------|----------|----------------|
| Entidad                                 | r (                                                       |                                                      |                       |          |          |                |
| Formul                                  | lation:                                                   | COMPES, DOTADO<br>FIDERA INFANCIÁ                    | N_BURIOTECA CONPES    |          |          |                |
| Period                                  | σ. (                                                      | oct-Dic 2012                                         |                       |          |          |                |
| Hespo                                   | nobles:                                                   | Openninkaite Le                                      | DM .                  |          |          |                |
|                                         |                                                           |                                                      |                       |          |          |                |
| CONCEP                                  | 105                                                       | T                                                    | CONTRATOS             | PROGRAMA | PROVECTO | NUMERO DEL COL |
|                                         | TOS<br>Cauffrage                                          | - Hidos                                              | CONTRATOS             | PROGRAMA | PROVECTO | NÚMERO DEL CO  |
| CONCEP<br>1 CONTRATOS<br>2 SPL INVERSI  | TOS<br>Contrac<br>Expandi<br>Expandi                      | r Mates<br>r Mates<br>r Mates<br>r Torra             | CONTRATOS             | PROGRAMA | PROVICTO | WEMEPRO DEL CO |
| CONCEP<br>1 CONTRATION<br>2 BIT INVERSI | TOS<br>Contrato<br>Espandi<br>Espandi<br>Nacen D          | r Hidas<br>2 Midano<br>1 Roma<br>Iotallei            | CONTRATOS             | PROGRAMA | PROVECTO | NUMERO DEL CO  |
| CONCES<br>1 CONTRATOS<br>2 SM INVERSI   | TOS<br>Contrae<br>Expond<br>Expond<br>Nacro D<br>Meditics | r Hates<br>r Hates<br>r Horne<br>otatis<br>r Dotatis | CONTRATOS             | PROGRAMA | PROVECTO | NÚMERO DEL CO  |

En pantalla se despliega la siguiente ventana:

<sup>&</sup>lt;sup>1</sup> Guía instalación y Operación del CHIP. Consúltela en la página web: www.chip.gov.co

| DIP - Formularios<br>Inivo Ediction Categoria Eormulario (<br>ID 19 IN V CHED | ogcepto Consultas Ayuda |          |                |
|-------------------------------------------------------------------------------|-------------------------|----------|----------------|
| Entidad: BDGOTÁ D.C.<br>Formulario: COMPES. DOT                               | ICION_BIBLIOTECA COMPES |          |                |
| Periodo: Oct.0ic.2012<br>Responsables:                                        | Logat                   | 61       |                |
| CONCEPTOS<br>1 CONTRATOS<br>2 SIN INVERSIÓN                                   | CONTRATOS:              | PROYECTO | NÚMERO DEL CON |
|                                                                               | Aceptar Cancelar        |          |                |

**1.1 CONTRATO:** Este ítem se refiere a los contratos a informar. Se debe dar doble clic sobre el contrato número, seguido de "Aceptar".

Con doble clic en 1 CONTRATOS, se despliega la información a diligenciar por contrato. Dicha información se debe ingresar a lo largo de la fila del contrato a informar, en este caso CONTRATO 1.

| chino Edickim Cologonia | Estondario Coge            | opto Carrightes    | Agento        |                                                                                                    |        |          |                |
|-------------------------|----------------------------|--------------------|---------------|----------------------------------------------------------------------------------------------------|--------|----------|----------------|
| BORX                    | (CHEP)                     |                    |               |                                                                                                    |        |          |                |
| Detailad                | BOODTAD.C.                 | e management       | Caseding in   |                                                                                                    |        |          |                |
|                         | PTIDE 11A DE ARC.16        |                    |               |                                                                                                    |        |          |                |
| Periodic                | Oct-IDC 2012               | The Court - Surnau | Anne listally |                                                                                                    | - 26   |          |                |
| Hesponsaktos            | Proper consection in a sec |                    |               | Detailen                                                                                                    |        |          |                |
|                         |                            | CONTRATOS          |               |                                                                                                    | 1000   |          |                |
| CONCEPTOS               |                            | 1                  | Com. s        | larger de Tables de Desimut                                                                                    | 199    | PROVECTO | HOMERO DEL CON |
| 1 COMINATOS             |                            |                    | a statement   | And a second second second second second second second second second second second second second second second | Link I |          |                |
| C . But the state       |                            |                    | COMMON        | and a complete share                                                                                           | 1.1    |          |                |
|                         |                            |                    | CODIOU        | CONTRATO 1                                                                                                    | -      |          |                |
|                         |                            |                    | 1             | CONTRATO 2                                                                                                    | -      |          |                |
|                         |                            |                    |               | CONTRATO 3                                                                                                    |        |          |                |
|                         |                            |                    | A             | CONTRATO 9                                                                                                    |        |          |                |
|                         |                            |                    | 1. I          | CONTRATO 6                                                                                                    |        |          |                |
|                         |                            |                    |               | CONTRATO 8                                                                                                    |        |          |                |
|                         |                            |                    | T             | CONTRATO 0                                                                                                    |        |          |                |
|                         |                            |                    | 10.           | CONTRATO 18                                                                                                    | _      |          |                |
|                         |                            |                    | 12            | CONTRATO 12                                                                                                    |        |          |                |
|                         |                            |                    | 15            | CONTRATO 12                                                                                                    |        |          |                |
|                         |                            |                    |               |                                                                                                    |        |          |                |

**1.2 PROGRAMA:** Digite el programa estipulado en el contrato.

| CHIP-14    | ermulation                |                                            |                                                                                                    |         |            |     |        |
|------------|---------------------------|--------------------------------------------|----------------------------------------------------------------------------------------------------|---------|------------|-----|--------|
| Archive Ed | ición Categoria           | CHap                                       | opiu Consujitan Ageada                                                                                                 | 1       |            |     |        |
|            | Erriidadt                 | BOGOTA D.C.                                |                                                                                                    |         |            |     |        |
|            | Fermularis:               | CONFES_DOTACION<br>PRIMEIRA INFANCIA       | UNRIGTECA COMPEN                                                                                                    |         |            |     |        |
|            | Pariodo:<br>Nesponsables: | Oct-Oix 2012<br>ables: Visconsenando Logar |                                                                                                    |         |            |     |        |
|            |                           | 1                                          | li<br>Ali ann an Airtean an Airtean Airtean Airtean Airtean Airtean Airtean Airtean Airtean Airtean Airtean Airtean Ai |         |            |     |        |
| INTRATOS   | CONTRATO                  | BIBLIOTECAB                                | INELIOTECAS ACTIVAS                                                                                                    | 1234967 | 15-11-2012 | 4.0 | 00 000 |
|            |                           |                                            |                                                                                                    |         |            |     |        |

**1.3 PROYECTO:** Digite el nombre del proyecto del contrato.

| di<br>Archive Edicale Calego | ria Econuriaria                          | Cogcopio Consyllas Ag                                                                                 | polar        | CHIP - I | Formularios     |                         | 2.1                | 2  |
|------------------------------|------------------------------------------|----------------------------------------------------------------------------------------------------|--------------|----------|-----------------|-------------------------|--------------------|----|
|                              | Formulation<br>Productor<br>Responsables | Raymin D.C.<br>COMPERS, DOLACIDH, 1984<br>PHINELIA HIE ANCIA<br>Esse Bar 2018<br>Representation Legal | KITTA COUPES |          |                 |                         |                    |    |
| CONCEPTOS                    |                                          | CONTRATOS                                                                                             | PRO          | GRAMA    | PROVECTO        | NUMERO DEL CONTRATO (UN | FECHA DEL CONTRATO |    |
|                              | =6                                       | Dethets ( PROGRAM-PRUS                                                                                |              | 84       | PROFECTO PRUEBA |                         | 419-12-2018        | -1 |

- **1.4 NÚMERO CONTRATO:** Digite el número del contrato. Este campo no debe superar 15 caracteres. Este campo solo permite hasta 15 dígitos.
- **1.5 FECHA CONTRATO:** Digite la fecha del contrato con el siguiente formato (dd-mm-aaaa). Ejemplo: 22-01-2012.
- **1.6 TIPO DE EJECUCIÓN DE LOS RECURSOS**: seleccione de la lista desplegable el tipo de ejecución que se realizó.

| CODIGO | DESCRIPCION   |
|--------|---------------|
| 6      | DOTACION      |
| 2      | AMPLIACION    |
| 3      | MANTENIMIENTO |
| 4      | ADECUACION    |
| 5      | SIN INVERSION |

- **1.7 RECURSOS PROPIOS:** Digite el valor de los recursos propios aportados. Este valor debe ser ingresado en miles, sin separaciones de miles y se acepta 3 dígitos en decimales. Ejemplo: El valor total es de 1.200.000.000,oo de pesos y debe ser digitado así: 1200.
- **1.8 RECURSOS CONPES 152:** Digite el valor de los recursos aportados y que son provenientes de la asignación del Conpes 152. Este valor debe ser ingresado miles, sin separaciones de miles y se acepta 3 dígitos en decimales, Ejemplo: El valor total es de 1.200.000.000,oo de pesos y debe ser digitado así: 1200.
- **1.9 RECURSOS CONPES 162:** Digite el valor de los recursos aportados y que son provenientes de la asignación del Conpes 152. Este valor debe ser ingresado miles, sin separaciones de miles y se acepta 3 dígitos en decimales, Ejemplo: El valor total es de 1.200.000.000,oo de pesos y debe ser digitado así: 1200.
- 1.10 RECURSOS CONPES 181: Digite el valor de los recursos aportados y que son provenientes de la asignación del Conpes 181. Este valor debe ser ingresado miles, sin separaciones de miles y se acepta 3 dígitos en decimales, Ejemplo: El valor total es de 1.200.000.000,oo de pesos y debe ser digitado

así: 1200.

- **1.11 RECURSOS CONPES 3861:** Digite el valor de los recursos aportados y que son provenientes de la asignación del Conpes 181. Este valor debe ser ingresado miles, sin separaciones de miles y se acepta 3 dígitos en decimales, Ejemplo: El valor total es de 1.200.000.000,oo de pesos y debe ser digitado así: 1200.
- **1.12 OTROS RECURSOS:** Digite el valor de los recursos provenientes de otras fuentes diferentes a recursos propios y recursos Conpes 152, 162, 181. Este valor debe ser ingresado miles, sin separaciones de miles y se acepta 3 dígitos en decimales, Ejemplo: El valor total es de 1.200.000.000,oo de pesos y debe ser digitado así: 1200.
- 1.13 TIPO FUENTE OTROS RECURSOS: Seleccione de la lista la fuente de donde provienen los recursos, los cuales son diferentes a los recursos propios y recursos Conpes 152, Conpes 162, Conpes 181 y Conpes 3861; de lo contrario si no está definida la fuente en la lista seleccione la opción "Otro" y en el siguiente campo diligencie el tipo de fuente que corresponde a ese "otro".

|                    |              |                                                                                                    | CHIP - Formularios                                                                                                    | _ 0 _ 1                                                        |
|--------------------|--------------|----------------------------------------------------------------------------------------------------|----------------------------------------------------------------------------------------------------|----------------------------------------------------------------|
| e Edicale Cabecola | Formularly   | Concepto Consettas Aveila                                                                                                    |                                                                                                    |                                                                |
| IN IN ISLAND       | / promitions |                                                                                                    |                                                                                                    |                                                                |
|                    | Сняр         |                                                                                                    |                                                                                                    |                                                                |
|                    |              |                                                                                                    |                                                                                                    |                                                                |
| 60                 | Extend.      | Bignia D.C.                                                                                                    |                                                                                                    |                                                                |
|                    |              |                                                                                                    |                                                                                                    |                                                                |
|                    |              |                                                                                                    |                                                                                                    |                                                                |
| 3.0                | FORMARIES    | CONFESTORIAGEN BRUDELA, CONFES                                                                                                    |                                                                                                    |                                                                |
|                    |              | A state of the state of                                                                                                    |                                                                                                    |                                                                |
|                    | Periette     | Eno-Blar 2018                                                                                                    |                                                                                                    |                                                                |
|                    | Responsible  | Her Diversity in Landant                                                                                                    |                                                                                                    |                                                                |
|                    | 1000000000   | Contraction of the second second seco |                                                                                                    |                                                                |
|                    |              |                                                                                                    |                                                                                                    |                                                                |
|                    |              |                                                                                                    |                                                                                                    |                                                                |
| OTROS RECURSOS UN  | Silon I      | TIPO FUENTE OTROS RECURSOS NORBRE FILENTE OTRO                                                                                                    | 18 RECURSOS RECORSOS DISPONENCES (MA                                                                                                    | INTO DONDE EJECUTARON RECURS NOM INTRA CULTURAL INTERVENIDA CO |
|                    |              | CENTRARY AND ALCONDERN THE TAXABLE DESIGNATION                                                                                                    | period of the state of the state of the stat |                                                                |
|                    | 100,000      | ChilD - Galactor de Tablas de Parámetros                                                                                                    | ×                                                                                                    |                                                                |
|                    |              | Chine Derector de Facas de Facancied                                                                                                    |                                                                                                    |                                                                |
|                    |              |                                                                                                    | T                                                                                                    |                                                                |
|                    |              | CODIGO DESCRIPCIÓN                                                                                                    |                                                                                                    |                                                                |
|                    | 13           | S#J #WERSION                                                                                                    |                                                                                                    |                                                                |
|                    |              | EMPRESAPRIVADA                                                                                                    |                                                                                                    |                                                                |
|                    | 6            | SYMPLETERS                                                                                                    |                                                                                                    |                                                                |
|                    | 1            | ADDOM/DOM                                                                                                    |                                                                                                    |                                                                |
|                    |              | CAUS DE COMPENSACIÓN FAMILIAR                                                                                                    |                                                                                                    |                                                                |
|                    |              | ORDANISMOS DE COOPERACIÓN                                                                                                    |                                                                                                    |                                                                |
|                    |              | 0900                                                                                                    |                                                                                                    |                                                                |
|                    | - 2          | JENTE TERRITORIAL                                                                                                    |                                                                                                    |                                                                |
|                    | 11           | a Coretes 115                                                                                                    |                                                                                                    |                                                                |
|                    | 12           | 1 CONPES 129                                                                                                    |                                                                                                    |                                                                |
|                    | 11           | 2 1004PE9 112                                                                                                    |                                                                                                    |                                                                |
|                    | 12           | 1 KOMPES 142                                                                                                    |                                                                                                    |                                                                |
|                    | 6            | <ul> <li>TRANSPERENCIA SEPARTAMENTO.</li> </ul>                                                                                                    |                                                                                                    |                                                                |
|                    |              | 5 DRI OTROS PECURISOS                                                                                                    |                                                                                                    |                                                                |
|                    | 1.1          | N PEGAGAR-COLDEPORTER                                                                                                    |                                                                                                    |                                                                |
|                    |              | 1 INBAGU (COLDEPORTES                                                                                                    |                                                                                                    |                                                                |
|                    | 12           | a. Reserved As show Preserved Technology and the second second s<br>second second second second second second second second second second second second second second second second second second second second second second second second second second second second second second second second second sec  |                                                                                                    |                                                                |
|                    |              | E FACION - COLDEPORTER<br>INCOMPLETE COLDEPORTER                                                                                                    |                                                                                                    |                                                                |

En caso que haya seleccionado de la lista el ítems 15 "SIN OTROS RECURSOS" en la siguiente variable

- **1.14 NOMBRE DE FUENTE DE OTROS RECURSOS** por no tener otros recursos en para el proyecto debe diligenciar "SIN OTROSRECURSOS".
- **1.15 VALOR TORAL DEL PROYECTO:** Muestra la sumatoria de los recursos con los que cuenta el proyecto. La aplicación calcula automáticamente este valor.
- **1.16** SITIO DONDE SE EJECUTARON LOS RECURSOS (BIBLIOTECA, MUSEO O CASA DE CULTURA): Seleccione de la lista desplegable el sito donde se ejecutaron los recursos.

| 0.03 | 6 049                   |                                |  |  |
|------|-------------------------|--------------------------------|--|--|
|      | tonie -                 | Regel Int.                     |  |  |
|      | formation:              | CORES DURING INCOMESSION AND A |  |  |
|      | Perioda<br>Responsables | Juli Kep 2016                  |  |  |

- **1.17 NOMBRE DE LA INFRAESTRUCTURA CULTURAL INTERVENIDA:** Escribir el nombre complete de la biblioteca, el mueso o la casa de la cultura donde se ejecutaron los recursos.
- **1.18 DIRECCIÓN DE LA INFRAESTRUCTURA CULTURAL INTERVENIDA:** Escribir el nombre del municipio o corregimiento y la dirección, de la biblioteca, el mueso o la casa de la cultura donde se ejecutaron los recursos.
- **1.19 DESCRIPCIÓN INVERSIÓN:** Digite cual fue la inversión de la inversión realizada.
- **1.20** NÚMERO POBLACIÓN BENEFICIADA: digite el número de población beneficiada.
- **1.21** AGENTES FORMADOS: seleccione de la lista desplegable la población cualificada.
- **1.22 ENTIDAD ASESORA:** digite el nombre completo de la entidad que los está asesorando, si no tienen entidad asesora diligencie NO APLICA.

#### **B. FORMULARIO CONPES INFRAESTRUCTURA - ICBF**

Este formulario cuenta igualmente con los conceptos CONTRATOS y SIN INVERSIÓN. Las entidades que presentan inversiones en este componente, deben diligenciar el concepto CONTRATOS e identificar la información de cada uno de los contratos realizados en infraestructura para la atención de la primera infancia. Las entidades que no presentan información contractual, deben informarlo en cada variable en el concepto SIN INVERSIÓN. Es necesario diligenciar la fila completa de lo contrario presentará errores de completitud.

Se debe seleccionar el formulario Conpes\_ Infraestructura

| a co                 | К СНР                                |                                                                                       |             |                                                                                       |                 |                 |
|----------------------|--------------------------------------|---------------------------------------------------------------------------------------|-------------|---------------------------------------------------------------------------------------|-----------------|-----------------|
|                      | Entricant<br>Formulario:<br>Período: | Върай D.C.<br>сспан <u>я 5, остасноя "паклота</u><br>рамена паганска<br>Осе. Die 2015 | CA COMPEN   |                                                                                       |                 |                 |
|                      | neoportatien                         | nopposiniumo Lagar                                                                    |             | CHIP - Información Preliminar                                                         | 1 C             |                 |
| DESCRIPCIÓN DE LA IM | ERSIÓN TIPO                          | EJECUCIÓN DE LOS RECURSO                                                              | Año:        | 2016)                                                                                 | FECHA DE AVANCE | ENTIDAD ASESORA |
| CRIPCION             | DOTA                                 | DON                                                                                   | Entided.    | Bogotà D.C (210111001)                                                                | 12-2010         | ENTERO          |
|                      |                                      |                                                                                       | Categoria:  | COMPES PROBERA INFANCIA                                                               |                 |                 |
|                      |                                      |                                                                                       | Pariodo:    | Oct-Dic 2015                                                                          |                 |                 |
|                      |                                      |                                                                                       | Formularie: | Selectional (*                                                                        |                 |                 |
|                      |                                      |                                                                                       |             | Seleccionar<br>COMPES_COLDEPORTES<br>COMPES_COLDEPORTES<br>COMPES_DOTACION_BIBLIDIECA |                 |                 |

## Concepto 1: Contratos

Haga clic derecho sobre el concepto 1 CONTRATOS y seleccione la opción Nuevo Detalle.

| ABX                                                                                                    | P Aysda                                                 | Ð                  |                   |                          |
|----------------------------------------------------------------------------------------------------|---------------------------------------------------------|--------------------|-------------------|--------------------------|
| Enter                                                                                                    | Reporte D.C.                                            |                    |                   |                          |
| Formulait                                                                                                    | CONVEL NEWSELTRUCTORA<br>PRESENTA REALEST<br>OCLUC 2016 | CORPUS             |                   |                          |
| Response                                                                                                    | See a distance of the work                              |                    |                   |                          |
| CONCEPTOIS                                                                                                    | CONTRATOS                                               | NUMERO DE PROTECTO | TIPO DE PROVECTO  | TIPO DE INFRAESTRUCTURA  |
| CONCEPTOS                                                                                                    | CONTRATOS                                               | NUMERO DE PROVECTO | TIPO DE PROVECTO  | TIPO DE INFRAESTRUCTURA  |
| conceptos<br>2 100 (antor funo                                                                                                    | CONTRATOS                                               | NOMERO DE PROVECTO | TIPO DE PROVECTO  | TIPO DE BIFILAESTRUCTURA |
| CONCEPTORS<br>CONCEPTORS<br>2 DIA Contract Turns<br>Transfit Maria<br>Transfit Maria                                                                                                    | commetos                                                | NUMERO DE PROVECTO | TIPO DE PROVECTO  | TIPO DE INFRAESTRUCTUR   |
| CONCEPTOIS<br>CONCEPTOIS<br>2 EINI<br>2 EINI<br>2 | CONTRATOS                                               | NUMERO DE PROVECTO | TIPO DE PROVECTO  | TIPO DE BIFRAESERUCTURA  |
| CONCEPTOS<br>1 CONTRATON<br>2 TRA Contrase Trans<br>Contrase Trans<br>Logandir Harin<br>Harin Data<br>Model Calling<br>Model Calling<br>Model                                                                                                    | CONTRATOS                                               | NUMERO DE PROVECTO | TIPO DE PROVILCIO | TIPO DE INFRAESERUCTUR   |
| CONCEPTOS<br>CONCEPTOS<br>2 29N<br>2 29N<br>Economic Harine<br>Economic Harine<br>Monte Octave<br>Monte Destar.<br>Distance Destar.                                                                                                    | CONTRATOS                                               | NUMERO DE PROVECTO | TROOPE PROVECTO   | TIPO DE INFRAESORUCION   |

En pantalla se despliega la siguiente ventana:

| erchevo Editoria Callegor<br>A 10 0 2             | ia Esenadario Cogo                                                           | igto Consiglias Ayuda                                                                                                    | CHP-5               | omularios        |                          | - 0 10              |
|---------------------------------------------------|------------------------------------------------------------------------------|----------------------------------------------------------------------------------------------------|---------------------|------------------|--------------------------|---------------------|
|                                                   | Entitlat: linger<br>formularis: COM<br>Periods: Oct-0<br>Responseties: Incom | N D.C<br>N 5. MINAA SINDE JUNA -<br>ENA MINANCIN<br>NE 2015<br>ENAMEMINE LANK                                                                                                    | COURS               |                  |                          |                     |
| CONCEPTOS<br>D'A CONTINATOS<br>D'A SINI PAVERSICH |                                                                              | CONTRATOS<br>CHIP - Seleccionar<br>Detallen                                                                                                    | NOMERO DE PROVECTO  | TIPO DE PROVECTO | TIPO DE IMPRAE STRUCTURA | NÚMERO DEL CONTRATO |
|                                                   | COMPARIOS                                                                    | CONIDA     CONIDA     Selector o     CONIDA     SIN OVER     CONIDAT     CONIDAT     CONIDAT     CONIDAT     CONIDAT     CONIDAT     CONIDAT     CONIDAT     CONIDAT     CONIDAT     CONIDAT     CONIDAT     CONIDAT     CONIDAT | Ver Turblas de Par. |                  |                          |                     |

**2.1 CONTRATO:** Este ítem se refiere a los contratos a informar. Se debe dar clic sobre la lista desplegable y doble clic sobre el contrato número, seguido de "Aceptar".

| 0 a a         | X oe                       |                                | 1.          | 1                                                                                                 |                                                                                                    |                  |   |          |
|---------------|----------------------------|--------------------------------|-------------|---------------------------------------------------------------------------------------------------|----------------------------------------------------------------------------------------------------|------------------|---|----------|
|               | Entitat                    | MEDEZLÍN                       |             |                                                                                                   |                                                                                                    |                  |   |          |
|               | Formularity                | CONFESTINGAN<br>PRIME PA INFAN | ROIP Select | Secut Details                                                                                     | Detailes                                                                                                    |                  | * |          |
|               | Periodo:<br>Persponsables: | Aler Jun 2013                  | CONTRATOS:  | E OIP-S                                                                                           | olector de Tabl                                                                                                    | er die Paraimet, |   |          |
| CONCEPTO      |                            | CONT                           |             | CODIGO                                                                                            | p                                                                                                    | ESCRIPCIÓN       | Y | PROVECTO |
| 2 SH HAERSION |                            |                                |             | 1<br>2<br>2<br>3<br>4<br>5<br>5<br>5<br>5<br>5<br>7<br>8<br>9<br>10<br>11<br>11<br>11<br>12<br>13 | CONTRATO 2<br>CONTRATO 2<br>CONTRATO 3<br>CONTRATO 4<br>CONTRATO 6<br>CONTRATO 6<br>CONTRATO 6<br>CONTRATO 7<br>CONTRATO 8<br>CONTRATO 8<br>CONTRATO 8<br>CONTRATO 10<br>CONTRATO 12<br>CONTRATO 13 |                  |   |          |

Con doble clic en 1 CONTRATOS, se despliega la información a diligenciar por contrato. Dicha información se debe ingresar a lo largo de la fila del contrato a informar, en este caso CONTRATO 1.

**2.2** NÚMERO DE PROYECTO: Seleccione de la lista Proyecto 1 para una intervención (una sola infraestructura), en el caso de tener más de una intervención en el contrato, se deben generar un nuevo contrato y proyecto con un orden consecutivo.

| Archino Edución Catogocia En  | malario Cogcepte Coosyltan Aya<br>CHIP                                                                                           |                                                                   |                                                     |                  |     |
|-------------------------------|----------------------------------------------------------------------------------------------------|-------------------------------------------------------------------|-----------------------------------------------------|------------------|-----|
| Estad<br>Form<br>Podo<br>Resp | ed Hageld D.C.<br>Harden Control & persons strend for<br>persons of occurs<br>on Ocs-Dec 2015<br>energibles: Interventione Logis | NA . CONTY I                                                      |                                                     |                  |     |
| CONCEPTOS                     | CONTRATOS                                                                                                    | NOMEND DE POR                                                     | OVECTO                                              | TIPO DE PROVECTO | 199 |
|                               | costineto e                                                                                                    | (iii) CHIP - Selector                                             | de Tablos de Para.                                  |                  |     |
|                               |                                                                                                    | 40060<br>1 81 945<br>2 PA YEC<br>3 PACYEC<br>4 PROVEC<br>8 PROVEC | DESCRIPCION<br>ROCI<br>TO 1<br>TO 2<br>TO 2<br>TO 4 | ¥.               |     |

2.3 TIPO DE PROYECTO: Seleccione de la lista a qué tipo de inversión corresponde el proyecto a reportar.

| 68) ·                                                                |                                                     |                                                                                        | CHE                   | - Formularios                                                                                   |                          |     |
|----------------------------------------------------------------------|-----------------------------------------------------|----------------------------------------------------------------------------------------|-----------------------|-------------------------------------------------------------------------------------------------|--------------------------|-----|
| Arctive Estición Calroo                                              | ia Econostario<br>CHIP                              | Copcopto Corrugton Age                                                                 |                       |                                                                                                 |                          |     |
|                                                                      | Estidad.<br>Formatario:<br>Periodo:<br>Responsables | Bogold D.C.<br>CONFES_INFLACTOR<br>PRIMERA DEVICE<br>OCLDE 2015<br>Transmissione Unput | A COMPLE              |                                                                                                 |                          |     |
| CONCEPTOS                                                            |                                                     | CONTRATOS                                                                              | MUNICIPO DE PRIOYECTO | TIPO DE PNOYECTO                                                                                | TIPO E INFRAESTRUCTURA   | NUM |
| <ul> <li>Commerce</li> <li>San necessor</li> <li>Commerce</li> </ul> | con                                                 | IBAVO A                                                                                | PROVECTOR             | CHIP - Selector (<br>CO0800<br>1 SPLIN-ERSION<br>2 SOMOTIVACIÓN<br>4 INSPENSIÓN (<br>5 DOTACIÓN | RETABLISS de Pari metros |     |

**NOTA**: Si se elige como línea de inversión con los recursos del CONPES 181 de 2015, lade dotación, en la lista desplegable del tipo de infraestructura se debe seleccionar la opción "Hogar Comunitario Integral"

**2.4 TIPO DE INFRAESTRUCTURA:** Seleccione de la lista el tipo infraestructura donde se van a ejecutar los recursos.

| (e)                                                   |                                                     |                                                                           | CHI                | <sup>a</sup> - Formularios |                                                                                                    |              |
|-------------------------------------------------------|-----------------------------------------------------|---------------------------------------------------------------------------|--------------------|----------------------------|----------------------------------------------------------------------------------------------------|--------------|
| Archivo Edicióle Calogo                               | da Eormaliacio<br>CHIP                              | Cogcepto Coecytas Age                                                     | da<br>Le           |                            |                                                                                                    |              |
|                                                       | Estatat<br>Formularito:<br>Periodo:<br>Responsables | Begins D.C.<br>COMPES, INFRACTINGCIA<br>INFRACES INFANCIA<br>Oct-Die 2015 | ua-comes           |                            |                                                                                                    |              |
| CONCEPTOS                                             |                                                     | CONTRATOS                                                                 | NÚMENO DE PROVECTO | TIPO DI PROVILCIO          | TIPO DE REBAESTRUCTURA                                                                                                    | NÚMERIO DEL  |
| I OONTRATOS<br>COUNTRATOS<br>CUNTRATOS<br>29N ENERGÓN |                                                     | THUTSA                                                                    | MIONECTO 3         | ADECLADIONO AMPLACION      | Igil         CHIP - Selector de Tablas o           1         Ski INACRISON           2         CCN 305           3         CCN 905           5         CCN 905           6         CCN 905           7         JALA PARA LA PRIMEIO | e Parametros |

- **2.5** NÚMERO DEL CONTRATO: En este campo el Ente Territorial debe ingresar el Número de Contrato que corresponde al proyecto que se está reportando.
- **2.6 NOMBRE DE LA INFRAESTRUCTURA:** Digite el nombre de la infraestructura donde se van a ejecutar los recursos.
- **2.7 UBICACIÓN DEL PROYECTO:** ingresar la dirección que corresponda a la infraestructura donde se van a ejecutar los recursos (la dirección debe de estar diligenciada de su igual forma en cada periodo).
- **2.8 VALOR TOTAL DEL PROYECTO (ml):** Digite el valor total de los recursos invertidos para la ejecución del proyecto, este valor debe ser igual a las sumatoria de los recursos disponles para ese proyecto. Sin separaciones de miles y se acepta 3 dígitos en decimales. Ejemplo: El valor total es de 1.200.000.000,oo de pesos y debe ser digitado así: 1200
- **2.9 ESTADO DEL PROYECTO:** Seleccione de la lista la etapa en el que se encuentra la infraestructura donde se van a ejecutar los recursos, al momento de realizar el reporte.

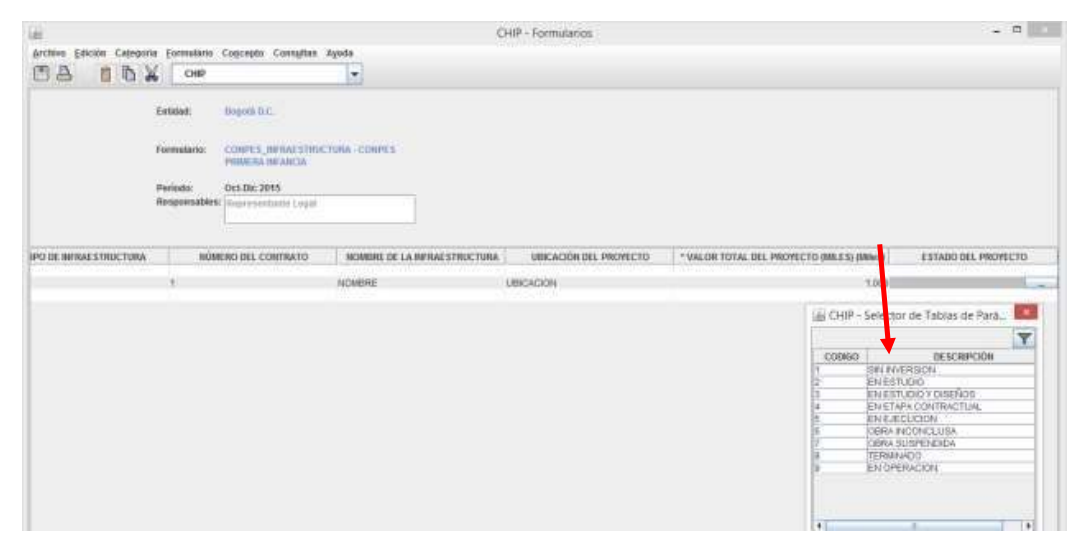

- **2.10 RECURSOS PROPIOS:** Digite el valor de los recursos propios aportados por el Ente Territorial para ejecución del proyecto. Sin separaciones de miles y se acepta 3 dígitos en decimales, Ejemplo: El valor total es de 1.200.000.000,oo de pesos y debe ser digitado así: 1200.
- **2.11 RECURSOS CONPES 152:** Digite el valor de los recursos aportados y que son provenientes de la asignación del Conpes 152 de 2012 para la ejecución del proyecto que se está reportando. Sin separaciones de miles y se acepta 3 dígitos en decimales, Ejemplo: El valor total es de 1.200.000.000,oo de pesos y debe ser digitado así: 1200.
- **2.12 RECURSOS CONPES 162:** Digite el valor de los recursos aportados y que son provenientes de la asignación del Conpes 162 de 2013. Sin separaciones de miles y se acepta 3 dígitos en decimales, Ejemplo: El valor total es de 1.200.000.000,oo de pesos y debe ser digitado así: 1200.
- 2.13 RECURSOS CONPES 181: Digite el valor de los recursos aportados y que son provenientes de la asignación del Conpes 181. Este valor debe ser ingresado miles, sin separaciones de miles y se acepta 3

dígitos en decimales, Ejemplo: El valor total es de 1.200.000.000,00 de pesos y debe ser digitado así: 1200.

- **2.14 RECURSOS CONPES 3861:** Digite el valor de los recursos aportados y que son provenientes de la asignación del Conpes 181. Este valor debe ser ingresado miles, sin separaciones de miles y se acepta 3 dígitos en decimales, Ejemplo: El valor total es de 1.200.000.000,oo de pesos y debe ser digitado así: 1200.
- **2.15 OTROS RECURSOS:** Digite el valor de los recursos provenientes de otras fuentes diferentes a recursos propios y recursos Conpes. Sin separaciones de miles y se acepta 3 dígitos en decimales, Ejemplo: El valor total es de 1.200.000.000,oo de pesos y debe ser digitado así: 1200.
- **2.16 TIPO FUENTE OTROS RECURSOS:** Seleccione de la lista la fuente de donde provienen los recursos, los cuales son diferentes a los recursos propios y recursos Conpes 152, Conpes 162 Y Conpes 181; de lo contrario si no está definida la fuente en la lista seleccione la opción "Otro" y en el siguiente campo diligencie el tipo de fuente que corresponde a ese "otro".

| ili CHIP -                                                                                                    | Formularios                                                                                                    | - 0             |
|----------------------------------------------------------------------------------------------------|----------------------------------------------------------------------------------------------------|-----------------|
| Archine Ediction Collegonia (zemelanto Cogolegio Complian Agenta<br>Collego Collegonia (zemelanto Collegonia (zemelanto Collegonia (ze |                                                                                                    |                 |
| Kanistadi. Biogenii D.C.                                                                                                    |                                                                                                    |                 |
| Permatarian COMPUS, JEPAKA STREETUNA COMPUS<br>Prestata Anakaria<br>Perioden Oct. Dis 2013<br>Responsatione Ingeneratizate, Logal                                                                                                    |                                                                                                    |                 |
| * HECURSOS COMPES 182 (MMH) * RECURSOS COMPES 181 (MHLES) (                                                                                                    | THEO FUERTE OTHOS RECORSOS INCIDENTE OTHOS RECURSOS INFORMEL<br>CHIP - Selector de Tablas de Torámetros                                                                                                    | ES (MILES) (M., |
|                                                                                                    | CORIGO         DESCRIPCIÓN           1         BIN IVIERSION           2         EUPRESA ROVAN           3         ONA           4         FUNDACIÓN           5         INOROCON           6         IODAN           6         IODAN           6         IODANCIÓN           6         IODANCIÓN           6         IODANCIÓN           6         IODANCIÓN           6         IODANCIÓN |                 |

En caso que haya seleccionado de la lista el ítems 15 "SIN OTROS RECURSOS" en la siguiente variable

**2.17 NOMBRE FUENTE OTROS RECURSOS:** Digite el nombre de la fuente de la cual provienen los recursos aportados para la ejecución del proyecto.

|                                  |                                                                      | Contra - 1                       | united and a second second s |                                                                |
|----------------------------------|----------------------------------------------------------------------|----------------------------------|----------------------------------------------------------------------------------------------------|----------------------------------------------------------------|
| Archno Edición Catagoría Econura | ne Cogcopio Consighes Agente                                         |                                  |                                                                                                    |                                                                |
|                                  | P                                                                    |                                  |                                                                                                    |                                                                |
|                                  |                                                                      |                                  |                                                                                                    |                                                                |
| Extend                           | thegeth D.C.                                                         |                                  |                                                                                                    |                                                                |
|                                  |                                                                      |                                  |                                                                                                    |                                                                |
| Formaliaria                      | <ul> <li>CORPES, HERAESTRUCTURA: CO<br/>FINENCIA DE ARCIA</li> </ul> | and P.                           |                                                                                                    |                                                                |
|                                  |                                                                      |                                  |                                                                                                    |                                                                |
| Periode                          | OULON: 2015                                                          |                                  |                                                                                                    |                                                                |
| 110000                           | of a little manimum is a first                                       |                                  |                                                                                                    |                                                                |
|                                  |                                                                      |                                  |                                                                                                    |                                                                |
| * RECURSOS CONPES 162 (Miles)    | * RECVESOS CORPLA 101 (IRLES) L.                                     | * OTHOS RECURSOS (MR.ES) (Miles) | THEO FUENTE OTHOS NECURSOS                                                                                                    | NONDRE FURNTE OTROS RECURSOS DESIGNADAS DESPONIBLES (INLESTON) |
| 1.030                            | 1.005                                                                | 1,0304                           | CONTREE HOJ                                                                                                    | NOMER CONTRACTOR                                               |
|                                  |                                                                      |                                  | 1016-115                                                                                                    | 1211407                                                        |
|                                  |                                                                      |                                  |                                                                                                    |                                                                |
|                                  |                                                                      |                                  |                                                                                                    |                                                                |

- **2.18 RECURSOS DISPONIBLES:** Muestra la sumatoria de los recursos con los que cuenta el proyecto para su debida terminación. La aplicación calcula automáticamente este valor.
- **2.19** VALOR EJECUTADO FECHA DE REPORTE: Digite el valor de los recursos que se han ejecutado a la fecha del reporte. Este valor debe ser ingresado sin separaciones de miles y se acepta 3 dígitos en decimales, Ejemplo: El valor total es de 1.200.000.000,oo de pesos y debe ser digitado así: 1200
- **2.20 PORCENTAJE DE AVANCE:** Seleccione de la lista el porcentaje de avance de acuerdo al estado en el que se encuentra el proyecto al momento delreporte.

| 68                         |                                                     |                                                                        |                   | CHIP - Formula                      | rics                                   |                                                                                                    |                  |
|----------------------------|-----------------------------------------------------|------------------------------------------------------------------------|-------------------|-------------------------------------|----------------------------------------|----------------------------------------------------------------------------------------------------|------------------|
| Archivo Edicilie Categoriu | Eormulario<br>CHIP                                  | Cogcepto Consylla                                                      | e Agosta          |                                     |                                        |                                                                                                    |                  |
| 1                          | intutat:<br>ormulario:<br>Periodo:<br>tesponsables. | Regela D.C.<br>CONFES, DE RAE SET<br>PREMI NA DE ANCIA<br>Oct.Die 2015 | NUCTURIA - CONIET | a                                   |                                        |                                                                                                    |                  |
| HO FUENTE OTROS R          | ECURSOS                                             | MONIBRE FUENTE OT                                                      | ROS RECURSOS      | HECURSOS DISPONIBLES (MILES) (Maeu) | * VALOR EJECUTADO FECHA REPORTE (MINA) | PORCENTA E DE AVANCE                                                                                                    | NÚMERO POBLACIÓ? |
| NO COPPET NU               | ,                                                   | CMMRE                                                                  |                   |                                     | 1895                                   | B)         CHIP - Selection de T           C00000         IES           1         INTERNON           2         INTERNON           2         INTERNON           2         INTERNON           3         INTERNON           2         INTERNON           1         INTERNON           2         INTERNON           2         INTERNON           2         INTERNON           2         INTERNON           2         INTERNON           2         INTERNON           2         INTERNON           2         INTERNON           2         INTERNON           2         INTERNON           2         INTERNON           2         INTERNON           2         INTERNON           2         INTERNON |                  |

**2.21** NUMERO DE POBLACIÓN BENEFICIADA falta descripción de esta variable: Digite el número de población de la primera infancia (niñas y niños de cero a seis años), que se está beneficiando con la infraestructura reportada en el proyecto reportado.

| E                 |                                                          |                                                                                                    |                       | CHIP - F                  | imutarios              |                              |                       | - 5 K                          |
|-------------------|----------------------------------------------------------|----------------------------------------------------------------------------------------------------|-----------------------|---------------------------|------------------------|------------------------------|-----------------------|--------------------------------|
| the pice cour     | ria Isernalaria<br>K CHIP                                | Cogangto Consyllan                                                                                                  | Ageta                 |                           |                        |                              |                       |                                |
|                   | Ersbladt<br>Formalante:<br>Parliodix<br>Responsatilities | Browsky D.C.,<br>COMPESS, perform STREET<br>PRODUCTS, performance America<br>Oct-One 2015<br>Programmerski i Lingua | chata i tranve s      |                           |                        |                              |                       |                                |
| TE OTROS HECURSOS | MONIBRE FUEN                                             | RE OTHIOS RECORSOS                                                                                                  | NECURSO COMPONIBLES / | MILE (1) (Mileso) - + VAL | or ejecutado fecha rej | PORTE (Milenia)<br>V 200 The | PORCENTIAJE DE AVANCE | NUMERO POBLACIÓN SEREFICINON L |
|                   |                                                          |                                                                                                    |                       |                           |                        |                              |                       |                                |
|                   |                                                          |                                                                                                    |                       |                           |                        |                              |                       |                                |
|                   |                                                          |                                                                                                    |                       |                           |                        |                              |                       |                                |

## C. FORMULARIO CONPES LINEA DE SALUD

Este formulario cuenta con los mismos conceptos CONTRATOS y SIN INVERSIÓN. Las entidades que presentan inversiones en este componente deben diligenciar el concepto CONTRATOS e identificar la información de cada uno de los contratos realizados en MIL PRIMERO DIAS. Las entidades que no presentan información contractual, deben igualmente reportar este hecho diligenciando el concepto SIN INVERSIÓN. Es necesario diligenciar la fila completa de lo contrario presentará errores de completitud.

### Concepto 1: Contratos

Haga clic derecho sobre el concepto 1 CONTRATOS y seleccione la opción Nuevo Detalle.

| 8 6 6 %                                                                          | CHBP                                                                          |                                                                                                    |                                                                      |                                                                                |          |                   |           |               |                       |
|----------------------------------------------------------------------------------|-------------------------------------------------------------------------------|----------------------------------------------------------------------------------------------------|----------------------------------------------------------------------|--------------------------------------------------------------------------------|----------|-------------------|-----------|---------------|-----------------------|
| Ent                                                                              | Net Moto                                                                      | CLIN .                                                                                                    |                                                                      |                                                                                |          |                   |           |               |                       |
| 7.2                                                                              |                                                                               |                                                                                                    |                                                                      |                                                                                |          |                   |           |               |                       |
| For                                                                              | mutarine comp                                                                 | HA SPAINA OF SALID                                                                                                    | CORP. 6                                                              |                                                                                |          |                   |           |               |                       |
| Per                                                                              | iodui Enel M                                                                  | ar 2014                                                                                                    |                                                                      |                                                                                |          |                   |           |               |                       |
| Har                                                                              | portables: Regits                                                             | inestaniin ( sight                                                                                                    |                                                                      |                                                                                |          |                   |           |               |                       |
|                                                                                  |                                                                               |                                                                                                    |                                                                      |                                                                                |          |                   |           |               |                       |
| CONCEPTOS<br>1 CONTRALL <sup>44</sup>                                            | 1                                                                             | CONTRATOS                                                                                                    |                                                                      | OBJETD DEL CONTRATI                                                            | D MONERO | TEL CONTRATO (UND | FECHA DEL | CONTRATO      | UNEA SALOD            |
| 2 SHI WYER Control                                                               | r Nellen                                                                      |                                                                                                    |                                                                      |                                                                                |          |                   |           |               |                       |
| Down                                                                             | o Barne                                                                       |                                                                                                    |                                                                      |                                                                                |          |                   |           |               |                       |
| Manual 2                                                                         | where                                                                         |                                                                                                    |                                                                      |                                                                                |          |                   |           |               |                       |
| - Ibrene                                                                         | Pariots.                                                                      |                                                                                                    |                                                                      |                                                                                |          |                   |           |               |                       |
| Definici                                                                         | im dal Tarmina                                                                |                                                                                                    |                                                                      |                                                                                |          |                   |           |               |                       |
|                                                                                  |                                                                               |                                                                                                    |                                                                      |                                                                                |          |                   |           |               |                       |
| - Furmularios                                                                    |                                                                               |                                                                                                    |                                                                      |                                                                                |          |                   | _         |               | _                     |
| -Turmularise<br>Effection Conjego<br>3 10 10 1                                   | ia Eormaliario<br>K Casp                                                      | Cogcepto Connul                                                                                                    | tan Ayuda                                                            | _                                                                              |          |                   | _         | _             | _                     |
| -Tarmalasias<br>- Ediscin Catego<br>- Catego                                     | ia Eormalaria<br>Celip<br>Evisidadi                                           | Cogcepto Comuji                                                                                                    | tan Ayuda                                                            |                                                                                |          |                   |           |               | _                     |
| -Turmulusse<br>Sifición Catego<br>3 1 1 1                                        | ria Eormaliania<br>K CHEP<br>Eesistedi                                        | Cogcopto Compl                                                                                                    | tan Agusta<br>[#]                                                    |                                                                                |          |                   |           |               | _                     |
| -Turmulaise<br>Déción Carego<br>3 10 10 1                                        | ria Eormalario<br>Cello<br>Eesided:<br>Formulario:                            | Cogcepto Commit<br>BIGGOTÁ D.C.<br>CORVES, BIHARC<br>CORVES, BIHARC                                                                                                    | tan Адиба<br> ≠                                                      | Court 5                                                                        |          |                   |           |               | _                     |
| -Turmulaise<br>Déción Carego<br>3 0 0 1                                          | Ta Eormaiann<br>Ceite<br>Eesided:<br>Formularia:<br>Periodo;                  | Cogcopto Connyl<br>BIO0074 D.C.<br>CORVES J. BH SAC<br>PREMERCIA MERCACIO<br>Gest. Dic 2012                                                                                                    | ian Aquida<br> + <br>Thine Turks - C                                 | Court 1                                                                        |          |                   |           |               | _                     |
| -Turmuleise<br>Edición Carrego<br>3 10 10 1                                      | na Formulario<br>CellP<br>Eesided<br>Formulario<br>Periodo<br>Responsables    | Cogcopto Compl<br>BODOTÁ D.C.<br>CORVES, DIFLAC<br>CORVES, DIFLAC<br>BISMAR RAT RIFFACT<br>BISMAR RAT RIFFACT<br>Con-Disc 2012<br>Portraventamer Le                                                                                                    | ian Aquifa                                                           | Court L                                                                        |          |                   |           |               | _                     |
| -Turmularise<br>- Eréción Carrego<br>2 1 10 1                                    | na Eormalano<br>Casp<br>Eessied<br>Formulans:<br>Periodo<br>Responsables      | Cogcopto Compl<br>BODOTÁ D.C.<br>CORRES, BHILDES<br>PERMITICA BHILDES<br>Destructures Le<br>Destructures Le                                                                                                    | ian Aguda<br>(*)<br>Muccoud.c                                        | Courty, L                                                                      |          |                   |           |               | _                     |
| -Turmulesse<br>Edición Carego<br>B 10 10 1                                       | ria Eormalano<br>Casp<br>Eessided:<br>Formulano:<br>Periodo<br>Responsables   | Cogcopto Commit<br>BODOTÁ D.C.<br>CONTA D.C.<br>CONTA DI ANTA<br>PARAFRA MITADO<br>CONTRATO<br>CONTRATO                                                                                                    | tan Agusta<br>(*)<br>THINE THING (*)<br>S                            | Courty 5                                                                       | RDYLCTO  | TIPO DE BUTAK     | STRUCTURA | WOMINIE DE LA | S INFRASTRUCTORIA     |
| CORCEPTOS                                                                        | na Eormalario<br>Calp<br>Estidad<br>Formulario:<br>Periodo<br>Responsables    | Cogcopto Compl<br>BODOTÁD.C.<br>ComPE 5, MHARE S<br>Pearls of Anti-D<br>Dector 2012<br>Pearls of Anti-D<br>Dector 2012<br>Pearls of Anti-D<br>Dector 2012<br>Pearls of Anti-D                                                                                                    | tas Aguda<br>THINCTURA C<br>Sal                                      | Court L                                                                        | ROYECTO  | TIPO DE BUTINE    | STRUCTURA | HOMINE DE LA  | S UNI TRA STITUCITUMA |
| CORCEPTOS                                                                        | na Formulario<br>CHIP<br>Editidad<br>Formulario:<br>Perilodo:<br>Responsabler | Cogcopto Comp<br>BOOOTÁ.D.C.<br>Comme S., Biel Marco<br>Personal State<br>Comme S. Diel Marco<br>Contrastantiante La<br>Contrastantiante La<br>Contrastantiante La                                                                                                    | tan Aquida<br>THINC TURA C<br>S<br>CHIP - Salaccia                   | Court L<br>Turo De Ji                                                          | ROYECTO  | TIPO DE BUTIAN    | sтлистила | NOMBRE DE LA  | UNITRA STRUCTORIA     |
| CORCEPTOS                                                                        | ris Formulario<br>Casp<br>Eesided<br>Formulario:<br>Periodo:<br>Responsables  | Cogcopto Compl<br>B0007A.D.C.<br>ComPE 5, INFINE V<br>PRIMITICA OF AND U<br>Contrastantian La<br>Contrastantian La<br>Contrastantian La                                                                                                    | tas Aquifa                                                           | Court L<br>Turo De Ji<br>ese Detalie<br>Ded                                    | RDVECTO  | TIPO DE BUTIAL    | STRUCTURA | NONIBRE DE LA | UNITRASTRUCTORIA      |
| CONCLEPTOS<br>CONCLEPTOS<br>CONCLEPTOS<br>CONCLEPTOS<br>CONCLEPTOS<br>CONCLEPTOS | to Enmutanto<br>Craip<br>Entided<br>Formularia:<br>Periodo<br>Responsables    | Cogcepto Compl<br>addoctA 0.C.<br>Contro 5, BH RAE &<br>Contro 8, BH RAE &<br>Control 100 CONTRACT<br>Control 100 CONTRACT<br>CONTRACTO                                                                                                    | tan Aguda<br>(*)<br>THINCTURA C<br>S<br>CHIP - Selecon<br>CONTRATOS: | Comp L<br>Tarko OX, P<br>Inse: Detaile<br>Det                                  | RDYECTO  | TEPO DE BITINE    | STRUCTURA | WOMBNE DE LA  | SHIFTEASTRUCTURA      |
| CONCEPTOS                                                                        | ta Eormaliana<br>Craip<br>Eetideel<br>Formularia:<br>Periodo:<br>Responsables | Copcepto Compl<br>e00007A.D.C.<br>Comm 5, bit face y<br>fourness of a face<br>of the control of the control<br>Control of the control of the control<br>Control of the control of the control | tan Aguda<br>w<br>sud<br>CMP - Selector<br>COMTRATOS:                | Conni, S<br>Tarko OK, P<br>Tarko OK, P<br>Tarko OK, B<br>Tarko Okalije<br>Dela | RDYLCTO  | TIPO DE BUTAN     | STRUCTURA | NONIBRE DE LI | S JHF FLASSTRUCTURIA  |

a. **CONTRATO:** Este ítem se refiere a los contratos a informar. Se debe dar doble clic sobre el contrato número, seguidode "Aceptar".

| La construction de la construction de la constructi |                         |                                                                                                    | CHIP               | Formularios                                                                                                    |                       |                 |
|----------------------------------------------------------------------------------------------------|-------------------------|----------------------------------------------------------------------------------------------------|--------------------|----------------------------------------------------------------------------------------------------|-----------------------|-----------------|
| rative paicies Capagor                                                                                                    | ia Sormaliaria Capcopto | Consights Agents                                                                                                    |                    |                                                                                                    |                       |                 |
| A nb)                                                                                                    | CHP                     |                                                                                                    |                    |                                                                                                    |                       |                 |
|                                                                                                    |                         |                                                                                                    |                    |                                                                                                    |                       |                 |
|                                                                                                    | Fathlant Tropold D.C.   |                                                                                                    |                    |                                                                                                    |                       |                 |
|                                                                                                    |                         |                                                                                                    |                    |                                                                                                    |                       |                 |
|                                                                                                    | formation: COMPLEX      | HER DE SALEN COMPLY                                                                                                    |                    |                                                                                                    |                       |                 |
|                                                                                                    | TRUMENCA I              | IFAMCM                                                                                                    |                    |                                                                                                    |                       |                 |
|                                                                                                    | Barrison Free Hore 10   |                                                                                                    |                    |                                                                                                    |                       |                 |
|                                                                                                    | Person Line Mar 21      | THE .                                                                                                    |                    |                                                                                                    |                       |                 |
|                                                                                                    | and the second second   | energiese.                                                                                                    |                    |                                                                                                    |                       |                 |
|                                                                                                    |                         |                                                                                                    |                    |                                                                                                    |                       |                 |
| Construction of                                                                                                    | 11 200                  | and a local state of the local state of the local s |                    | The second second second second second second second second second second second second second second second s | and the second second | - Chilly Shires |
| T+ CONCEPTOR                                                                                                    | - CO                    | INALO3 0                                                                                                    | PERCENCER CONTINUE | analisan ner contarto kial                                                                                     | HECHA DEL COMINATO    | CHEA SALUD      |
| CONTRATO 1                                                                                                    | E THEFT                 |                                                                                                    |                    |                                                                                                    |                       |                 |
| ] 5 mintréesion                                                                                                    | 221                     | CHIP - Monthly or Deta                                                                                                    | die Die            |                                                                                                    |                       |                 |
|                                                                                                    |                         |                                                                                                    |                    |                                                                                                    |                       |                 |
|                                                                                                    |                         | Deather                                                                                                    |                    |                                                                                                    |                       |                 |
|                                                                                                    | CONTRATOL               | CONTRACTO A L                                                                                                    |                    |                                                                                                    |                       |                 |
|                                                                                                    | CONTRACTOR .            | EDMINERIO 1                                                                                                    | -                  |                                                                                                    |                       |                 |
|                                                                                                    |                         | CHIP - Select v de Ta                                                                                                    | ablas de Par       |                                                                                                    |                       |                 |
|                                                                                                    |                         | The second second second                                                                                                    |                    |                                                                                                    |                       |                 |
|                                                                                                    |                         | Contents                                                                                                    | THE ACCESSION      |                                                                                                    |                       |                 |
|                                                                                                    |                         | I DIN FAR DO                                                                                                    | ALBORISME          |                                                                                                    |                       |                 |
|                                                                                                    |                         | 2 CONTRACT                                                                                                    | 2                  |                                                                                                    |                       |                 |
|                                                                                                    |                         | D CONTRAT                                                                                                    |                    |                                                                                                    |                       |                 |
|                                                                                                    |                         | PA CONTRACTOR                                                                                                    |                    |                                                                                                    |                       |                 |
|                                                                                                    |                         | CONTH-CO 4                                                                                                    |                    |                                                                                                    |                       |                 |
|                                                                                                    |                         | D CONTRATOS                                                                                                    |                    |                                                                                                    |                       |                 |
|                                                                                                    |                         | T CONTRATO E                                                                                                    |                    |                                                                                                    |                       |                 |
|                                                                                                    |                         | CUMUNIAND /                                                                                                    |                    |                                                                                                    |                       |                 |
|                                                                                                    |                         | DOWNRATO S                                                                                                    |                    |                                                                                                    |                       |                 |
|                                                                                                    |                         | 11 POWERLATO IN                                                                                                    |                    |                                                                                                    |                       |                 |
|                                                                                                    |                         | TTP CONTINUED IN                                                                                                    |                    |                                                                                                    |                       |                 |
|                                                                                                    |                         | - Contracto II                                                                                                    |                    |                                                                                                    |                       |                 |

Con doble clic en 1 CONTRATOS, se despliega la información a diligenciar por contrato. Dicha información se debe ingresar a lo largo de la fila del contrato a informar, en este caso CONTRATO 1.

|            | Entidad:     | MERELLW                                                                                                    |                     |                         |                    |             |
|------------|--------------|----------------------------------------------------------------------------------------------------|---------------------|-------------------------|--------------------|-------------|
|            | Formulario;  | COMPENSIONEA, DE SALDO - COMPES<br>PROFERA READOX                                                                                                    |                     |                         |                    |             |
|            | Periodo:     | Ens Mar 2014                                                                                                    |                     |                         |                    |             |
|            | Responsables | Depress Atastic Legal                                                                                                    |                     |                         |                    |             |
| CONCEPTO   | a            | CONTRATOS                                                                                                    | OBJETO SEL CONTRATO | NÚMERO DEL CONTRATO NMI | FECHA DEL CONTRATO | LINEA SALUD |
| CONTRATO I |              | Contractory of Contractory of Contra |                     |                         |                    |             |

- **3.2. OBJETO CONTRATADO:** Aquí se relaciona el objeto del contrato que aparece en el documento firmado.
- 3.3. NÚMERO DE CONTRATO: Trascriba el número del contrato que aparece en el documento firmado
- **3.4. FECHA CONTRATO:** Trascriba la fecha en día/mes/año del contrato que aparece en el documento firmado.

|                                 | Collector Collector | and the first                            |                     |                          |                     |             |   |
|---------------------------------|---------------------|------------------------------------------|---------------------|--------------------------|---------------------|-------------|---|
|                                 | ENDINE              | subling sec-                             |                     |                          |                     |             |   |
|                                 | Formularics         | COMPAN LINEA DE SALE                     | B. CONVES           |                          |                     |             |   |
|                                 |                     | PRIMERA BEAMCH                           |                     |                          |                     |             |   |
|                                 | Particles           | Erse Blar 2018                           |                     |                          |                     |             |   |
|                                 | Responsables:       | Nego e e e e e e e e e e e e e e e e e e |                     |                          |                     |             |   |
|                                 |                     |                                          |                     |                          |                     |             |   |
| CONCEPTO1                       |                     | CONTRATOS                                | OBJETO DEL CONTRATO | HUNERD DEL CONTRATO RIVE | FECHA DEL CONTINATO | LIREA SALVD |   |
| <ul> <li>PONUTRATION</li> </ul> | Cont                | mero i                                   | DBJETO PRUEBA       |                          | 100-12-2246         |             | - |
| CONTRATO 3                      |                     |                                          |                     |                          |                     |             | _ |

**3.5. LINEA SALUD:** Elija la línea de salud por la cual va a reportar la inversión, en donde encontrara CADENA DE FRIO y 1000 PRIMEROS DIAS.

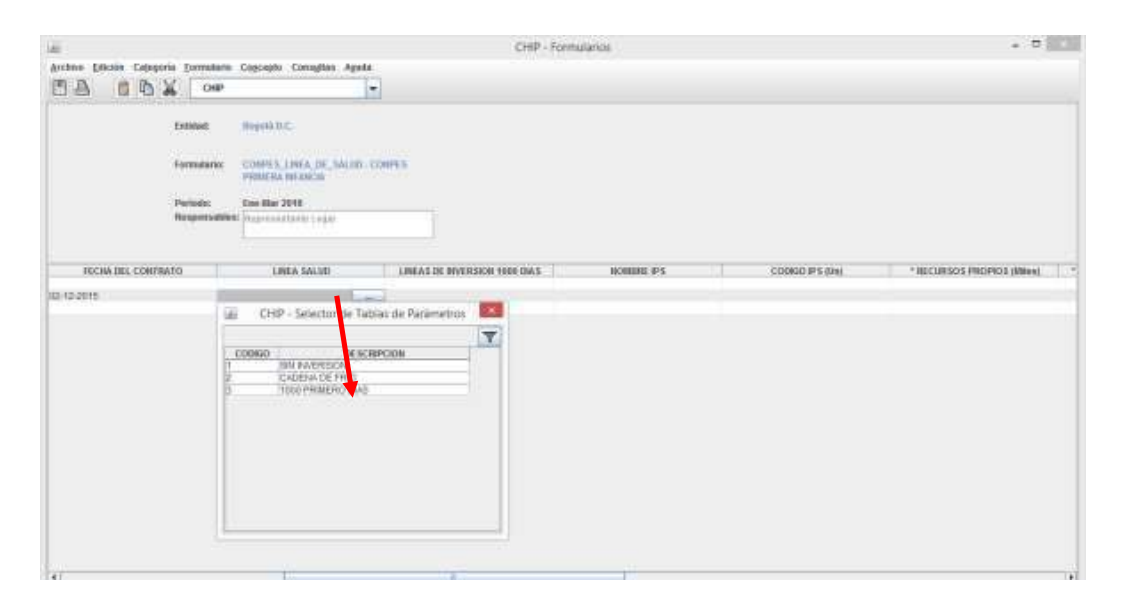

**3.6. LINEAS DE INVERSION MIL PRIMEROS Días:** Aquí se elige las líneas por la cuales se va a invertir el recurso, es de aclarar que aquí se encontraran las dos líneas que en el Conpes 181 (vigente) se contemplan: "Adecuación institucional para mejorar o fortalecer el acceso a los servicios de salud, la calidad y humanización de la atención" que van desde el numero 2 hasta el número 17, y Promoción de la participación de las personas, familias y comunidades en el desarrollo integral durante los Mil Primeros Días de Vida que es la línea 18. Ejemplo: ATENCION AL PARTO INTREGRAL.

| £            |                          |                                                                                                    |                                                                                                    | CHIP - For                              | nutatios                                                                                                    |                                                                                                    |                            |
|--------------|--------------------------|----------------------------------------------------------------------------------------------------|----------------------------------------------------------------------------------------------------|-----------------------------------------|----------------------------------------------------------------------------------------------------|----------------------------------------------------------------------------------------------------|----------------------------|
| DA 00        | CHP CHP                  | Cogospio Corri                                                                                                    | aftes Ayeds                                                                                                    |                                         |                                                                                                    |                                                                                                    |                            |
|              | trime                    | migenia D.C.                                                                                                    |                                                                                                    |                                         |                                                                                                    |                                                                                                    |                            |
|              | fermulario:              | COMPER ANDA<br>PERSENA MEAN                                                                                                    | JHE_SALUD<br>CA                                                                                                    | CONVER                                  |                                                                                                    |                                                                                                    |                            |
|              | Periode:<br>Responsables | Eres Har 2016                                                                                                    | (+AV                                                                                                    |                                         |                                                                                                    |                                                                                                    |                            |
| IRCHA BEL SO | NTRATO                   | LINEA 50                                                                                                    | 440.:                                                                                                    | LINEAR DE RIVERSION 1980 DIAS           | NONIAUL IPS                                                                                                    | CODIGD (PS (UN)                                                                                                    | 1 NECURSOS PROPIOS (Miles) |
| 10.0815      | CADI                     | ENIADE PRIO                                                                                                    |                                                                                                    |                                         | un distantes de Tables de                                                                                                    | Partie and                                                                                                    |                            |
|              |                          | 140                                                                                                    |                                                                                                    |                                         | in - search de ration de                                                                                                    | entering .                                                                                                    |                            |
|              |                          | C00900<br>2<br>3<br>4<br>5<br>5<br>6<br>7<br>9<br>9<br>11<br>12<br>12<br>13<br>14<br>14<br>15<br>15<br>15<br>15<br>15<br>15<br>15<br>15<br>15<br>15 | THE FACES A<br>ATENCION D<br>ATENCION D<br>ATENCION D<br>ATENCION D<br>ATENCION D<br>MPLEMENT<br>MPLEMENT |                                         | BE SCRIPCOM<br>DA<br>L PARTID<br>IS CONSULTED<br>STORAGE AND DE LA CONSULTED<br>STORAGE AND DE LA CONSULTED<br>INFORMET DE LA CONSULTED<br>INFORMET DE LA CONSULTED<br>ANTIPACIÓN DE LA CONSULTE<br>ANTIPACIÓN DE LA CONSULTE<br>ANTIPACIÓN DE LA CONSULTE<br>INFORMATIONA DE LA CONSULTE<br>INFORMATIONA DE | ACHOOS APTEMINOS MEDIANA.<br>SIR RETINOPATA DE LA PIESIA PAREZ<br>REVIELO DI RESTIPATI UNA ACOLO<br>ENTE A LA ACOLUTA LONCON POCAT<br>ENTE A LA ACOLUTA LONCON POCAT<br>ENTE A LA RED DE PIED | uQA                        |
|              |                          | 10                                                                                                    | PROCESCO                                                                                                    | DE NOVELZACIÓN Y PARTICIPACIÓN DE LAS P | ERSORAG, FAMILIAE Y DOMARK                                                                                                    | D/DE1                                                                                                    | 1                          |

- **3.7. NOMBRE DE LA IPS:** Digite el nombre de IPS en donde se realizara la inversión. Ejemplo: ESE METROSALUD.
- **3.8.** CODIGO DE LA IPS: COD\_PRE Código asignado en el SGSSS a los prestadores de servicios de salud que se hayan registrado en el "Registro Especial de Prestadores de Servicios de Salud" Ejemplo: 5200100001.
- **3.9. RECURSOS PROPIOS:** Digite el valor de los recursos propios aportados. Este valor debe ser ingresado miles, sin separaciones de miles y se acepta 3 dígitos en decimales. Ejemplo: El valor total es de 1.200.000.000,oo de pesos y debe ser digitado así: 1200.
- **3.10. RECURSOS CONPES 152:** Digite el valor de los recursos aportados y que son provenientes de la asignación del Conpes 152. Este valor debe ser ingresado en miles, sin separaciones de miles y se acepta 3 dígitos en decimales, Ejemplo: El valor total es de 1.200.000.000,oo de pesos y debe ser digitado así: 1200.
- **3.11. RECURSOS CONPES 162:** Digite el valor de los recursos aportados y que son provenientes de la asignación del Conpes 162. Este valor debe ser ingresado en miles, sin separaciones de miles y se acepta 3 dígitos en decimales, Ejemplo: El valor total es de 1.200.000.000,oo de pesos y debe ser digitado así: 1200.
- **3.12. RECURSOS CONPES 181:** Digite el valor de los recursos aportados y que son provenientes de la asignación del Conpes 181. Este valor debe ser ingresado en miles, sin separaciones de miles y se acepta 3 dígitos en decimales, Ejemplo: El valor total es de 1.200.000.000,oo de pesos y debe ser digitado así: 1200.
- **3.13. RECURSOS CONPES 3861:** Digite el valor de los recursos aportados y que son provenientes de la asignación del Conpes 181. Este valor debe ser ingresado miles, sin separaciones de miles y se acepta 3 dígitos en decimales, Ejemplo: El valor total es de 1.200.000.000,oo de pesos y debe ser digitado así: 1200.
- **3.14. OTROS RECURSOS**: Digite el valor de los recursos provenientes de otras fuentes diferentes a recursos propios y recursos Conpes 162. Este valor debe ser ingresado miles, sin separaciones de miles y se acepta 3 dígitos en decimales, Ejemplo: El valor total es de 1.200.000.000,00 de pesos y debe ser digitado así: 1200.

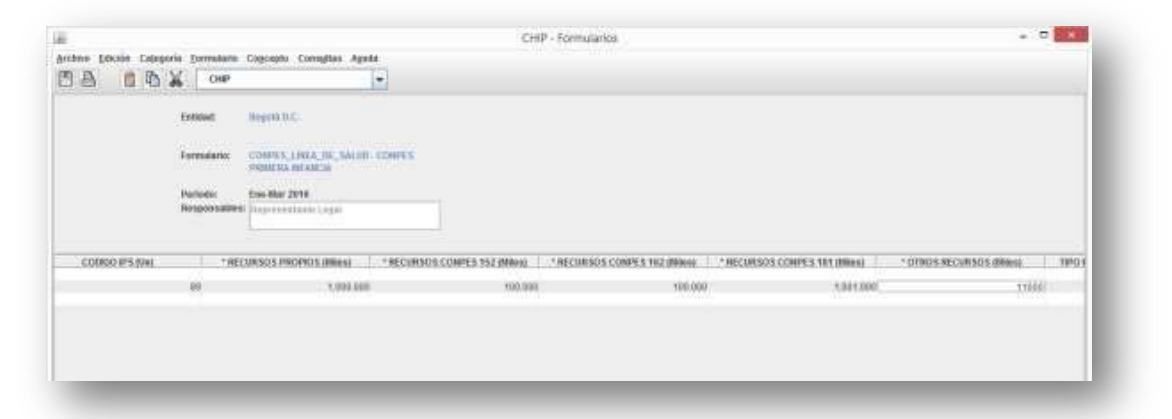

**3.15. TIPO FUENTE OTROS RECURSOS:** Seleccione de la lista la fuente de donde provienen los recursos, los cuales son diferentes a los recursos propios y recursos Conpes 152, Conpes 162 y Conpes 181; de lo contrario si no está definida la fuente en la lista seleccione la opción "Otro" y en el siguiente campo diligencie el tipo de fuente que corresponde a ese "otro".

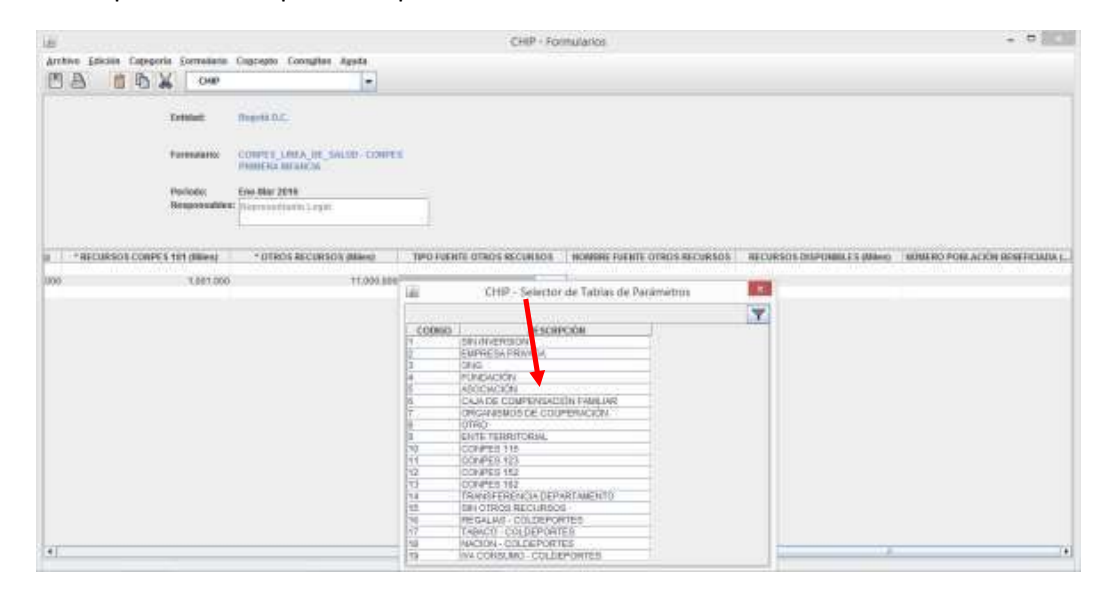

En caso que haya seleccionado de la lista el ítems 15 "SIN OTROS RECURSOS" en la siguiente variable **NOMBRE DE FUENTE DE RECURSOS** por no tener otros recursos en para el proyecto debe diligenciar "SIN OTROS RECURSOS".

- 3.16. NOMBRE FUENTE OTROS RECURSOS: Digite el nombre de la fuente de la cual provienen los recursos.
- **3.17. VALOR TOTAL DEL PROYECTO:** Muestra la sumatoria de los recursos con los que cuenta el proyecto. La aplicación calcula automáticamente estevalor.
- **3.18.** NÚMERO DE POBLACIÓN BENEFICIADA: Digite el número de población de la primera infancia (niñas y niños de cero a seis años), y número de gestantes, ya que esta es la población objeto de esta línea.

|                 | Estimat<br>Formulario:<br>Parimeter<br>Responsations | Negra D.C.<br>COMPA , J.M.A. JK, MCME. COMPA'S<br>STUTTLE REALING<br>OLD MC 2015<br>[Improved tame login |                            |                              |                                |                           |        |
|-----------------|------------------------------------------------------|----------------------------------------------------------------------------------------------------|----------------------------|------------------------------|--------------------------------|---------------------------|--------|
| CURSON COMPENDE | I (MEES) (Milen)                                     | · OTROS RECURSOS (MILES) (Miles)                                                                         | TIPO FUENTE OTROS RECURSOS | NOMERE FUENTE OTNOR RECURSOS | VALOR TOTAL DEL PROVECTO BALE. | WINERD POBLACIÓN BENEFICA | 10416- |
|                 |                                                      |                                                                                                    |                            |                              |                                |                           |        |

### D. FORMULARIO CONPES TALENTO HUMANO

Este formulario también cuenta con los conceptos CONTRATOS y SIN INVERSIÓN. Las entidades que presentan inversiones en este componente, deben identificar la información de cada uno de los contratos realizados en formación de talento humano para la atención integral a la primera infancia. Las entidades que no presentan información contractual, deben informarlo en cada variable. En ambos casos, es necesario diligenciar cada uno de los campos del formulario, teniendo en cuenta que ninguno puede quedar en blanco.

## Concepto 1: Contratos

Haga clic derecho sobre el concepto 1 CONTRATOS y seleccione la opción Detalles.

**4.1 LINEA DE INVERSIÓN:** Este ítem permitirá escoger la línea de inversión en la que se ejecutaron los recursos

| Anna Chini Lana Alwa<br>Baran Angeler<br>Manager and Angeler<br>Manager and Angeler | Sing (second process)                 |                                                                   |                             |                                          |                     |
|-------------------------------------------------------------------------------------|---------------------------------------|-------------------------------------------------------------------|-----------------------------|------------------------------------------|---------------------|
| ini<br>maalaala                                                                     |                                       |                                                                   |                             |                                          |                     |
| LANDA DE DECEMBRA                                                                   |                                       |                                                                   |                             |                                          |                     |
|                                                                                     | an                                    | TIPO DE ANUA ADREMAN                                              | WEETANA ( MILLINGO<br>HEILI | 10110-104-00.04.44.1   101000<br>(10.0.1 | E TREBER TREBANISMA |
|                                                                                     | di Olifi - Santar in Sa               | antente                                                           | F                           |                                          | 10                  |
|                                                                                     | C10600                                | artunetan 17.                                                     |                             | Berry Marketter                          | 100                 |
|                                                                                     | a watched<br>a watched<br>a Witter-Ab | n Allini (Alaki) (fermiczki)<br>25482<br>Henry Presencici (frija) | A BITTINGS OF THE           | anordational<br>anordation               | -                   |
|                                                                                     |                                       |                                                                   | 1. Contractions             |                                          |                     |
|                                                                                     |                                       |                                                                   |                             |                                          |                     |
| 0                                                                                   |                                       |                                                                   |                             |                                          |                     |

**4.2 CONTRATO:** Este ítem se refiere a los contratos a informar. Se debe dar doble clic sobre el contrato número, seguido de "Aceptar".

Doble clic en 1 CONTRATOS, allí se despliega la información a diligenciar por contrato. Dicha información se debe ingresar a lo largo de la fila del contrato a informar, en este caso CONTRATO 1.

**4.3 TIPO DE AULA ADECUADA O DOTADA:** Escoja de la lista desplegable el tipo de aula intervenida.

| Constitution of the second second sec |      |
|----------------------------------------------------------------------------------------------------|------|
| Canada and Annual Annual Annua |      |
| and the second second sec                                                                                                    |      |
| Second Second                                                                                                    |      |
| P IN IN IN INTERNAL                                                                                                    | 1.41 |
| A DESCRIPTION OF A DESCRIPTION                                                                                                    | unul |
|                                                                                                    |      |

- **4.4** ADECUACIÓN / DOTACIÓN DE AULAS: Realizecé una descripción de la dotación o adecuación realizada, nombre de la institución educativa y sede.
- **4.5 NOMBRE ENTIDAD OPERADORA:** Registre el nombre de la institución o entidad contratada o con la que se hizo convenio, para la implementación de la propuesta de formación o cualificación.

| utivo Edicilla Catego | fie <u>E</u> orittielorio | Cogcepto Consiglias A   | pila                  | CHIP + Fo       | omulangs                 |                   | - 0                         |
|-----------------------|---------------------------|-------------------------|-----------------------|-----------------|--------------------------|-------------------|-----------------------------|
| B 00.                 | снр                       |                         |                       |                 |                          |                   |                             |
|                       | Extended                  | Repose the              |                       |                 |                          |                   |                             |
|                       |                           |                         | TALIFACTOR ADDRESS    |                 |                          |                   |                             |
|                       | FORMULA                   | D - CONTEL PHONE IA INF | ANCIA                 |                 |                          |                   |                             |
|                       | Periester                 | Ene Har 2018            |                       |                 |                          |                   |                             |
|                       | Responsables              | E Representation Legar  |                       |                 |                          |                   |                             |
|                       |                           |                         |                       |                 |                          |                   |                             |
| 1 CONCEPTOS           |                           | DOWTRATOS               | HOM PHOPSESTA         | FORMACICUALIECA | NORBHE ENTIDAD OPERADORA | TIPO DE DOCUMENTO | NUMERO DOCUMENTO DE INDENTI |
| 3 3 BH MARHISON       | (a)                       | CHIP - Sele             | ccionar Detaile       | 1.1             |                          |                   |                             |
|                       |                           | De                      | states                |                 |                          |                   |                             |
|                       | 0067                      | RATOS:                  |                       | -               |                          |                   |                             |
|                       |                           | idii CHIP - Se          | lecto de Tablas de Pa |                 |                          |                   |                             |
|                       |                           |                         |                       | Y               |                          |                   |                             |
|                       |                           | 00060                   | UESCRIPCIÓ            |                 |                          |                   |                             |
|                       |                           | 11 11                   | N N/FREDON -          |                 |                          |                   |                             |

**4.6 TIPO DE DOCUMENTO:** Indique el tipo de documento de la entidad que desarrollará la propuesta de formación o cualificación, según las siguientes opciones:

**Cedula de ciudadanía:** En el caso en que quien desarrolla la propuesta de formación o cualificación sea una persona natural, registre el número de cédula de ciudadanía correspondiente.

**Cédula de extranjería:** En el caso en que quien desarrolla la propuesta de formación o cualificación sea una persona natural, no originaria de Colombia pero tenga su residencia actual en el país, registre el número de la cedula de extranjería correspondiente.

**Pasaporte:** En el caso en que quien desarrolla la propuesta de formación o cualificación sea una persona natural, extranjera, sin cédula de extranjería, registre el número de pasaporte correspondiente.

**NIT:** En el caso en que quien desarrolla la propuesta de formación o cualificación sea una persona jurídica, registre el número de NIT correspondiente.

| labi                     |                          |                                               | CHIP - For                      | mulanos                   |                                                                               | - 0                           |
|--------------------------|--------------------------|-----------------------------------------------|---------------------------------|---------------------------|-------------------------------------------------------------------------------|-------------------------------|
| Archine Edicaile Calegor | le Econstante (          | Copcopils Consyltas Ap                        | sta                             |                           |                                                                               |                               |
|                          | tona 1                   | Gegetià D.C.                                  |                                 |                           |                                                                               |                               |
|                          | Formularia               | CONFES, CUALINGACION,<br>D. CONFEE PRIMONA WA | TALENTO_HUMAN                   |                           |                                                                               |                               |
|                          | Periodu<br>Responsableis | <b>Den Har 2016</b><br>Tegen kontente Legal   |                                 |                           |                                                                               |                               |
| CORCEPTOS                | 1                        | CONTRATOS                                     | NON PROPUE STA FORMACICINI.FICA | NOWBRE ENTIDAD OPERADORA  | TIPO DE DOCUMENTO                                                             | NUMERO DOCUMENTO DE INDENTIDA |
| A TO SUM INVERSION       |                          | hetz t                                        | NOMINE PROCESS                  | NUMBER TRADICALI PALITIKA | CHIP - Selector de Table                                                      | ns de Paràmetros              |
|                          |                          |                                               |                                 |                           | 2 CECLA CADADAN<br>D CECLA CADADAN<br>D CECLA EXTRAGE<br>D PASAPORTE<br>D PAT | 94<br>104                     |

- **4.7 NÚMERO DE DOCUMENTO:** Indique el número de documento de la entidad que desarrollará la propuesta de formación o cualificación.
- **4.8 RECURSOS PROPIOS:** Digite el valor de los recursos propios aportados. Este valor debe ser ingresado miles, sin separaciones de miles y se acepta 3 dígitos en decimales. Ejemplo: El valor total es de 1.200.000.000,oo de pesos y debe ser digitado así: 1200.
- **4.9 RECURSOS CONPES 152:** Digite el valor de los recursos aportados y que son provenientes de la asignación del Conpes 152 de 2012 para la ejecución del proyecto que se está reportando. Sin separaciones de miles y se acepta 3 dígitos en decimales, Ejemplo: El valor total es de 1.200.000.000,oo de pesos y debe ser digitado así: 1200.
- **4.10 RECURSOS CONPES 162:** Digite el valor de los recursos aportados y que son provenientes de la asignación del CONPES 162. Este valor debe ser ingresado miles, sin separaciones de miles y se acepta 3 dígitos en decimales, Ejemplo: El valor total es de 1.200.000.000,oo de pesos y debe ser digitado así: 1200.
- **4.11 RECURSOS CONPES 181:** Digite el valor de los recursos aportados y que son provenientes de la asignación del Conpes 181. Este valor debe ser ingresado miles, sin separaciones de miles y se acepta 3 dígitos en decimales, Ejemplo: El valor total es de 1.200.000.000,oo de pesos y debe ser digitado así: 1200.
- **4.12 RECURSOS CONPES 3861:** Digite el valor de los recursos aportados y que son provenientes de la asignación del Conpes 181. Este valor debe ser ingresado miles, sin separaciones de miles y se acepta 3 dígitos en decimales, Ejemplo: El valor total es de 1.200.000.000,oo de pesos y debe ser digitado así: 1200.

| 1                              |              |                                     |                                     | CHIP - Foonulario                      | 8                                                          |                                            |                            |
|--------------------------------|--------------|-------------------------------------|-------------------------------------|----------------------------------------|------------------------------------------------------------|--------------------------------------------|----------------------------|
| caino Edicilio Capo<br>9 🗛 👩 🖗 | chip         | Copceptia Consigna                  | ni Agada                            |                                        |                                                            |                                            |                            |
|                                | Extilat      | Reputation.                         |                                     |                                        |                                                            |                                            |                            |
|                                | Formaliation | CONFEL CUAUPICA<br>D - CONFEL PRIME | CIÓNE_TALENTO_NUMANI<br>IA RAFANCIA |                                        |                                                            |                                            |                            |
|                                | Perieste     | Erro Har 2018                       |                                     |                                        |                                                            |                                            |                            |
|                                | Responsibles | Representation Lega                 | 6                                   |                                        |                                                            |                                            |                            |
|                                |              |                                     |                                     |                                        |                                                            |                                            |                            |
| TIPO DE DOCUM                  | MENTO NON    | ERO DOCUMENTO DE                    | NDENTIDA. *RECORDO                  | S PROPOS (Mess) *RECURS                | OS COMPES 152 (MIRINI PRECURSOS                            | CORPES 192 (Miles) 7 RECORDOS              | CORPER NET (MINO)          |
| TIPO DE DOCUM<br>ALA CIUDADADA | MENTO NON    | NERIO DOCUMENTO DE                  | NDENTIDA. * RECURSO<br>123          | IS PROMOS (Mease PROMOS (Mease)        | OS COMPES 152 (Minus) * RECURSOS<br>NOS COMPES 152 (Minus) | COMPES THE IMMER                           | COMPEX NET (MILLON)<br>12/ |
| TIPO DE DOCUM                  | wayna way    | ERO DOCUMENTO DE                    | NDENTER. *RECORSO<br>123            | IS PROPOS (Mess) * RECORS              | O'S COMPES 152 AMINUE RECORDOS                             | COMPESTING MINING THECORYSOS               | CONVES NUT (MINO)<br>121   |
| TIPO DE DOCUM                  | uEuto nou    | ERO DOCUMENTO DE                    | NOENTOA *RECURSO<br>123             | 18 PROPOS datest                       | OS COMPES 152 ANIMAN + RECURSOS                            | COMPES YN2 MWHAI 🗌 - YNECONISOS<br>YNECONI | CONVEX NOT ONLOSS          |
| TIPO DE DOCUL                  | #Ex10   NÖY  | ERO DOCUMENTO DE                    | INDERTIDA- PRECIRISO<br>123         | si PHOHyo solavsi Hescolis<br>Tino com | OS COMPES 152 IMPRIL * RECURSOS                            | CONFEX THZ IMMENT                          | CONFEST NET ONION          |
| TIPO DE DOCUI                  | NENTO NON    | ERO DOCUMENTO DE                    | NOENTIDA. NECUNISO<br>122           | s PROMOS (Dileos) - RECURS<br>100 com  | OS COMPES 152 DIMENSI * RECURSOS                           | CONFEX TH2 IMMess                          | CONFEL NIT (MINO)<br>72/   |
| THYO DE DOCUM                  | nento nun    | NERO DOCUMENTO DE                   | ROEKTOA. *RECURSO<br>122            | s PROMOS (Dileos) - RECURS<br>100 com  | OS COMPES 152 DIMENSI * RECURSOS                           | COMPEX THZ IMMENT                          | CONFES NIT (Mileo)<br>To   |

**4.13 OTROS RECURSOS:** Digite el valor de los recursos provenientes de otras fuentes diferentes a recursos propios y recursos CONPES 3861, 181, 162 y 152. Este valor debe ser ingresado miles, sin separaciones de miles y se acepta 3 dígitos en decimales, Ejemplo: El valor total es de 1.200.000.000,oo de pesos y debe ser digitado así: 1200

**4.14 TIPO FUENTE OTROS RECURSOS**: Posteriormente se debe diligenciar el tipo de fuente otros recursos. En caso de no haber invertido los recursos CONPES en esta línea, se debe colocar SIN INVERSIÓN. Si se utilizaron recursos de otras fuentes, se debe seleccionar de la lista desplegable la opción que corresponda.

| Liki                            |                            |                                                                                                    | CHIP - Fe | onularios              |                                 |                                      |
|---------------------------------|----------------------------|----------------------------------------------------------------------------------------------------|-----------|------------------------|---------------------------------|--------------------------------------|
| Archine Estatis Calle<br>ELA 00 | goria Eormaiorio<br>K CHIP | Cogospila Consglitis Ayulla                                                                                                    |           |                        |                                 |                                      |
|                                 | Ermlad.<br>Formulatio      | Regela S.C.<br>COMPER, CHALINGACON, TALENTO, JONNAN<br>D. CONTERLINANTIA INVANCIA                                                                                                    |           |                        |                                 |                                      |
|                                 | Periodo<br>Responsable     | Ere Har 2018<br>E Jagensen und Leger                                                                                                    |           |                        |                                 |                                      |
| OTROS RECORSO                   | 5 (Mes)                    | CORRO<br>CORRO<br>CORO<br>CORRO<br>CORRO<br>C | tros T    | HECORECT DRIPORELES UN | INNE JUREAS INCLEARED PHOPUESTA | CULT VALOR FARCUTADO FECHA REPORT.,O |

- 4.15 NOMBRE FUENTE OTROS RECURSOS: Digite el nombre de la fuente de la cual provienen los recursos.
- **4.16 RECURSOS DISPONIBLES:** Muestra la sumatoria de los recursos con los que cuenta el proyecto. La aplicación calcula automáticamente este\_valor.
- **4.17 NUMERO DE DOCENTES BENEFICIADOS:** Digite el número de docentes beneficiados en el acompañamiento pedagógico situado.
- **4.18 TOTAL DE HORAS DE ACOMPAÑAMIENTO:** Número de horas de acompañamiento pedagógico situado.
- **4.19 NÚMERO DE BECAS ADJUDICADAS:** Número de becas adjudicadas en la línea de inversión Becas Docentes.

## E. FORMULARIO CONPES INFRAESTRUCTURA ESPACIOS LÚDICOS ADECUADOS Y ACCESIBLES Y FORMACIÓN - CUALIFICACIÓN DE TALENTO HUMANO EN RECREACIÓN.

| pitter Canania Delesaria Gidrapie Can | and tool                                                                                                    |  |
|---------------------------------------|----------------------------------------------------------------------------------------------------|--|
| a and a second second                 |                                                                                                    |  |
|                                       |                                                                                                    |  |
|                                       |                                                                                                    |  |
|                                       |                                                                                                    |  |
|                                       |                                                                                                    |  |
|                                       |                                                                                                    |  |
|                                       | CHP - Manager Partners                                                                                                    |  |
|                                       |                                                                                                    |  |
|                                       | All Contractions and the second second second second second second second second second second second second se                                                                                                    |  |
|                                       | Denne Hageritt Othings R                                                                                                    |  |
|                                       | Tangetse CONTERVISION MANAGE                                                                                                    |  |
|                                       | Name State and                                                                                                    |  |
|                                       | And a second second second second second second second second second second second second second second second                                                                                                    |  |
|                                       | The second second |  |
|                                       | Communication and Provide                                                                                                    |  |
|                                       | CONTRACTOR ALENDARY ALENDARY                                                                                                    |  |
|                                       | COMPLE (KITALSON, INFLUTION)                                                                                                    |  |
|                                       | COMPLETANCE OF SALVE                                                                                                    |  |
|                                       |                                                                                                    |  |
|                                       |                                                                                                    |  |

Este formulario cuenta igualmente con los conceptos CONTRATOS y SIN INVERSIÓN. Las entidades que presentan inversiones en este componente, deben diligenciar el concepto CONTRATOS e identificar la información de cada uno de los contratos realizados en infraestructura para espacios lúdicos y accesibles y cualificación-formación para la atención de la primera infancia. Las entidades que no presentan información contractual, deben informarlo en cada variable en el concepto SIN INVERSIÓN. Es necesario diligenciar la fila completa de lo contrario presentará errores de completitud.

## Concepto 1: Contratos

Haga clic derecho sobre el concepto 1 CONTRATOS y seleccione la opción Detalles.

|      | iner .                                                                                                    | NUMPER.                                                                     |                   |                                                             |               |
|------|----------------------------------------------------------------------------------------------------|-----------------------------------------------------------------------------|-------------------|-------------------------------------------------------------|---------------|
|      | termeterie<br>Metoder<br>Metodersiteter                                                                                                    | Caratha an Anna an<br>Anna an Anna an<br>Anna an Anna an<br>Anna an Anna an |                   |                                                             |               |
| 1000 | Control Control<br>Control Control<br>Control Control Control<br>Control Control<br>Control Control<br>Control Control<br>Control Control<br>Control Control Control<br>Control Control<br>Control Control<br>Control Control<br>Control Control<br>Control Control<br>Control Control<br>Control Control<br>Control Control Control<br>Control Control Control<br>Control Control Control Control<br>Control Control Control Control Control Control Control Control Control Control Control Contro | -toriante                                                                   | 3841930(120898/01 | analisi (d. confinel) gen (i Mari in avin inferos antini fi | BY IN HOME ON |

**5.1 CONTRATO:** Este ítem se refiere a los contratos a informar. Se debe dar doble clic sobre el contrato número, seguido de "Aceptar".

| Immail:     Immail:                                                                                                    | inne same commi<br>A A A A | jormalarin Cagoopto Co<br>Celip                                                | engtan Apata<br>•                                                                                                    |                            |                                 |                  |
|----------------------------------------------------------------------------------------------------|----------------------------|--------------------------------------------------------------------------------|----------------------------------------------------------------------------------------------------|----------------------------|---------------------------------|------------------|
| Annual Contractor Contractor II - CONTRACTOR CONTRACTOR IN CONTRACTOR CONTRACTOR CONTRAC                                                                                                    | i.                         | mak input-                                                                     |                                                                                                    |                            |                                 |                  |
| CONCEPTIÓN CONTRACTO EL CONTRACTO EL CONTRACTO DE LORITRATO DEL CONTRACTO DEL CONTRACTO DEL CONTRACTO DE LORITRATO DE LORITRATO DE LORI                                                                                                    | tu<br>Pi                   | rmularte: COMPET, COM<br>resultation all a<br>relation<br>relation<br>relation | NUMERITE-COMPLE                                                                                                    |                            |                                 |                  |
| CONTINUEDO                                                                                                    | санснитов<br>Васнименатов  | Courte                                                                         | ATO4 OBJETO DEL CONTRACIO                                                                                                    | mintiko dei, contracto dag | United of antibidin Coldensates | THU IS PROPOSITA |
| CORNEO<br>1 Ar BRUIDOUR<br>2 Armando<br>2 Dournados<br>2 Dournados<br>2 Dournados<br>2 Dournados<br>2 Dournados<br>2 Dournados<br>2 Dournados<br>2 Dournados<br>2 Dournados<br>2 Dournados<br>2 Dournados<br>2 Dournados<br>2 Dournados<br>2 Dournados<br>3 Dournados<br>3 Dournad |                            | contractors                                                                    | ing CHIP Selector de Tables de Par.                                                                                                    |                            |                                 |                  |
| T DOMENICO 6<br>8 DOMENICO 7<br>9 DOMENICO 8<br>10 DOMENICO 8<br>10 DOMENICO 8                                                                                                    |                            |                                                                                | COMING C 2017/00/00 00 00 00 00 00 00 00 00 00 00 00                                                                                                    |                            |                                 |                  |
| 1 12 DOMINITO II<br>D. DOMINITO II                                                                                                    |                            |                                                                                | T EXAMPLE TO EXAMPLE     EXAMPLE TO EXAMPLE TO EXA | -                          |                                 |                  |

Con doble clic en 1 CONTRATOS, se despliega la información a diligenciar por contrato. Dicha información se debe ingresar a lo largo de la fila del contrato a informar, en este caso CONTRATO 1.

- **5.2 OBJETO DEL CONTRATO:** Digite el objeto del contrato según la línea de inversión de los recursos.
- **5.3** NÚMERO DE CONTRATO: Digite el número del contrato. Este campo no debe superar 15 caracteres. Este campo sólo permite hasta 15 dígitos.
- **5.4 LÍNEAS DE INVERSIÓN COLDEPORTES:** Seleccione de la lista en la línea de inversión el ítem que corresponde según la inversión realizada por el municipio.

| e<br>Dinne paule Canado<br>ELA (C.C.)             | a preside                                          | Copyrector Conceptions Agente                                                                                                    | CHP                   | Formularios              |                                                                                                    | · • • • |
|---------------------------------------------------|----------------------------------------------------|----------------------------------------------------------------------------------------------------|-----------------------|--------------------------|----------------------------------------------------------------------------------------------------|---------|
|                                                   | tabaan<br>Tortusianin<br>Ferlindin<br>Ringsonadian | Prevent D.C.<br>Country S., proc. of Prevent I.S country<br>Present Constant Country<br>Country Prevent Country<br>Prevent Country Country<br>Prevent Country Country<br>Prevent Country Country<br>Prevent D.C. |                       |                          |                                                                                                    |         |
| санстика<br>Политика<br>Сталинала<br>Суланнуларын |                                                    | TUNITATION (                                                                                                    | DECETTO THE DOLFTANTO | MAKENO DJ. CORTISCHO JAN | Ideaction electropic conception a<br>all CHP - Servicitor del Tatolos de Por<br>Totalos de Portuga del Tatolos de Portuga de<br>Portuga de California de California de<br>Defensa de Portuga de California de<br>Defensa de Portuga de California de<br>Defensa de Portuga de California de<br>Defensa de Portuga de California de California de C |         |

**5.5 TIPO DE PROPUESTA:** En este ítem se debe especificar si la inversión es para formación o cualificación y en el caso de infraestructura debe seleccionar según corresponda en obra nueva, intervención sobre estructura existente, o en obra nueva e intervención en infraestructura existente lo anterior depende de la inversión delmunicipio.

| Antero Educe | t<br>Calegoria (Colescer | n Descent December Agent    |                        | 10.000        |                                    |                          |                      |
|--------------|--------------------------|-----------------------------|------------------------|---------------|------------------------------------|--------------------------|----------------------|
| DA 0         | BX or                    |                             |                        |               |                                    |                          |                      |
|              | 0.0048                   | mailton.                    |                        |               |                                    |                          |                      |
|              | Fermiliaries             | COMPACT COLORADOR - COMPACT | 2.4                    |               |                                    |                          |                      |
|              | Partodo                  | 00-0e: 2015                 |                        |               |                                    |                          |                      |
|              | Appportantion            | Stepretariante Lingut       |                        |               |                                    |                          |                      |
| 08.4732 (E   | C28/78470                | NUMBER OF CONTRACTOR ON     | LINEAS DE INVERSIÓN CO | ILDEPORTES TR | PODE PROPORTIA                     | IRICALION COORDENADAS IN | PRACE AREA CONTINUES |
| -            |                          |                             | tan Marson             | DALBHERS      | SON:                               | - Decu                   | 100.0                |
|              |                          |                             |                        | 1.240-11      | latetko-de Takital de Par          | and and and and          |                      |
|              |                          |                             |                        | 00000         |                                    | T MOON                   |                      |
|              |                          |                             |                        |               | SHI MARKAN                         |                          |                      |
|              |                          |                             |                        |               | THEOLOGIESS<br>BUTCHEVENUCIÓN ACOM | REPERFORMANCE AND A      |                      |
|              |                          |                             |                        |               | DISCOURSE WID                      | WINCONDUCTION            |                      |

- **5.6 DIRECCIÓN CATASTRAL** Este ítem es únicamente para infraestructura. Digite la dirección donde se encuentra la infraestructura a intervenir o construir.
- **5.7 AREA CONSTRUIDA MTS 2 INFRAESTRUCTURA:** Este ítem es únicamente para infraestructura. Digite el dato del área construida en metros cuadrados (Ejemplo: 5.500 metros cuadrados de áreaconstruida.)
- **5.8 NOMBRE DE LA INFRAESTRUCTURA:** Este ítem es únicamente para infraestructura. Digite el nombre completo de la infraestructura donde se ejecutaron los recursos.
- 5.9 DESCRIPCIÓN INVERSIÓN DOTACIÓN: Realicé un descripción de los dotación adquirida.
- **5.10** VALOR TOTAL DEL PROYECTO (Miles): Digite el valor total de los recursos invertidos para la ejecución del proyecto. Este valor debe ser ingresado en número entero. (Ejemplo si el valor de la inversión es nueve millones ochocientos mil pesos, debe usted ingresar nueve mil ochocientos pesos (valor en miles) sin colocar puntos ni comas porque el sistema lo convierte en pesos)

| temene                     | Trans Contractory and | 48                                |                      |                           |                                      |
|----------------------------|-----------------------|-----------------------------------|----------------------|---------------------------|--------------------------------------|
| Parate                     | Oct Re: 2015          |                                   |                      |                           |                                      |
|                            |                       |                                   |                      |                           |                                      |
| KALDE INTERIORICOLIEPORTES | THEO DE PRODUCTIA     | UBICACIÓR CODROCIMADA S (MERAESE) | ANDA CONTINUES MYS.2 | HORERE DE LA REFERENCIAMA | WALOW TOYON, DEL PROVERTO UNKLESS OF |
| Reconstruction of the      | woon.                 | VECCONFRUENC                      | 1                    | noure thats               | 11                                   |
|                            |                       |                                   |                      |                           |                                      |
|                            |                       |                                   |                      |                           |                                      |
|                            |                       |                                   |                      |                           |                                      |

**5.10 ESTADO DEL CONTRATO:** Seleccione de la lista la etapa en el que se encuentra la infraestructura donde se van a ejecutar los recursos.

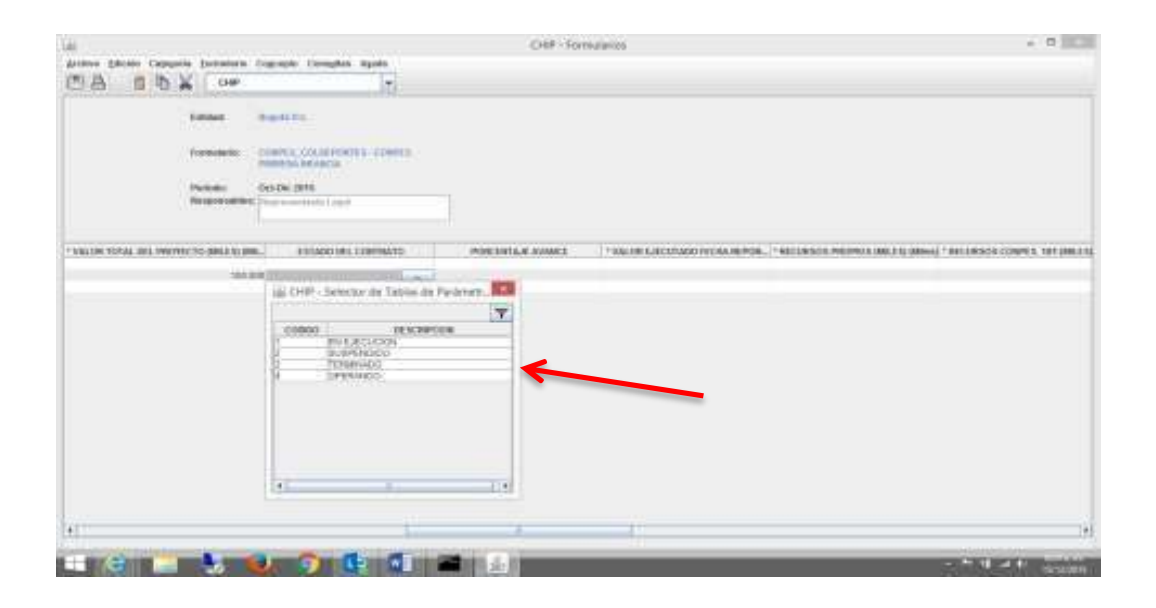

**5.11 PORCENTAJE DE AVANCE:** Seleccione de la lista el porcentaje de avance de acuerdoal estado en el que se encuentra el proyecto.

| [編]                                                                                                    | CHIP Formulation                                                                                                    | + 0 101                 |
|----------------------------------------------------------------------------------------------------|----------------------------------------------------------------------------------------------------|-------------------------|
| IS A B A K Car                                                                                                    |                                                                                                    |                         |
| Lander Begeleiche<br>Freiseiten<br>Protositien<br>Protositien |                                                                                                    |                         |
| TANDE TOTALISS PROTECTS INCOLUMN. COTORUSS CONTINUES.                                                                                                    | PORTADLA MARKE "WWW.LECETARO HEAMINGTON, "HECHOCOTHER                                                                                                    |                         |
| +                                                                                                    | 00000         00000           00000         00000           00000         00000           00000         00000           00000         00000           00000         00000           00000         00000           00000         00000           00000         00000           00000         00000           00000         00000           00000         00000           00000         00000           00000         00000           00000         00000           00000         00000           00000         00000           00000         00000           00000         00000           00000         00000           00000         00000           00000         00000           00000         00000           00000         00000           00000         00000           00000         00000           00000         00000           00000         00000           00000         00000           00000         00000           00000         00000           00000 <td></td> |                         |
|                                                                                                    | (4) (4)                                                                                                    | COLUMN TO AND IN COLUMN |

**5.12 VALOR EJECUTADO A LA FECHA DEL REPORTE:** Digite el valor de los recursos que se han ejecutado a la fecha del reporte. Este valor debe ser ingresado en número entero. Ejemplo: El valor total es de 1.200.000.000,oo de pesos y debe ser digitado así: 1200.

- **5.13 RECURSOS PROPIOS**: Digite el valor de los recursos propios aportados. Este valor debe ser ingresado en número entero. Ejemplo: El valor total es de 1.200.000.000,oo de pesos y debe ser digitado así: 1200 (valor en miles) sin colocar puntos ni comas porque el sistema lo convierte en pesos.
- **5.14 RECURSOS CONPES 152:** Digite el valor de los recursos aportados y que son provenientes de la asignación del Conpes 152 de 2012 para la ejecución del proyecto que se está reportando. Sin separaciones de miles y se acepta 3 dígitos en decimales, Ejemplo: El valor total es de 1.200.000.000,oo de pesos y debe ser digitado así: 1200.
- **5.15 RECURSOS CONPES 162:** Digite el valor de los recursos aportados y que son provenientes de la asignación del CONPES 162. Este valor debe ser ingresado miles, sin separaciones de miles y se acepta 3 dígitos en decimales, Ejemplo: El valor total es de 1.200.000.000, oo de pesos y debe ser digitado así: 1200.
- **5.16 RECURSOS CONPES 181:** Digite el valor de los recursos aportados y que son provenientes de la asignación del Conpes 181. Este valor debe ser ingresado miles, sin separaciones de miles y se acepta 3 dígitos en decimales, Ejemplo: El valor total es de 1.200.000.000,oo de pesos y debe ser digitado así: 1200.
- **5.17 RECURSOS CONPES 3861:** Digite el valor de los recursos aportados y que son provenientes de la asignación del Conpes 181. Este valor debe ser ingresado miles, sin separaciones de miles y se acepta 3 dígitos en decimales, Ejemplo: El valor total es de 1.200.000.000,oo de pesos y debe ser digitado así: 1200.
- **5.18 OTROS RECURSOS**: Digite el valor de los recursos provenientes de otras fuentes diferentes a recursos propios. Este valor debe ser ingresado en número entero. Ejemplo: El valor total es de 1.200.000.000,oo de pesos y debe ser digitado así: 1200 (valor en miles) sin colocar puntos ni comas porque el sistema lo convierte en pesos.
- **5.19 TIPO FUENTE OTROS RECURSOS:** Seleccione de la lista la fuente de donde provienen los recursos, los cuales son diferentes a los recursos propios, de lo contrario si no está definida la fuente en la lista seleccione la opción "Otro" y en el siguiente campo diligencie el tipo de fuente que corresponde a este "Otro".

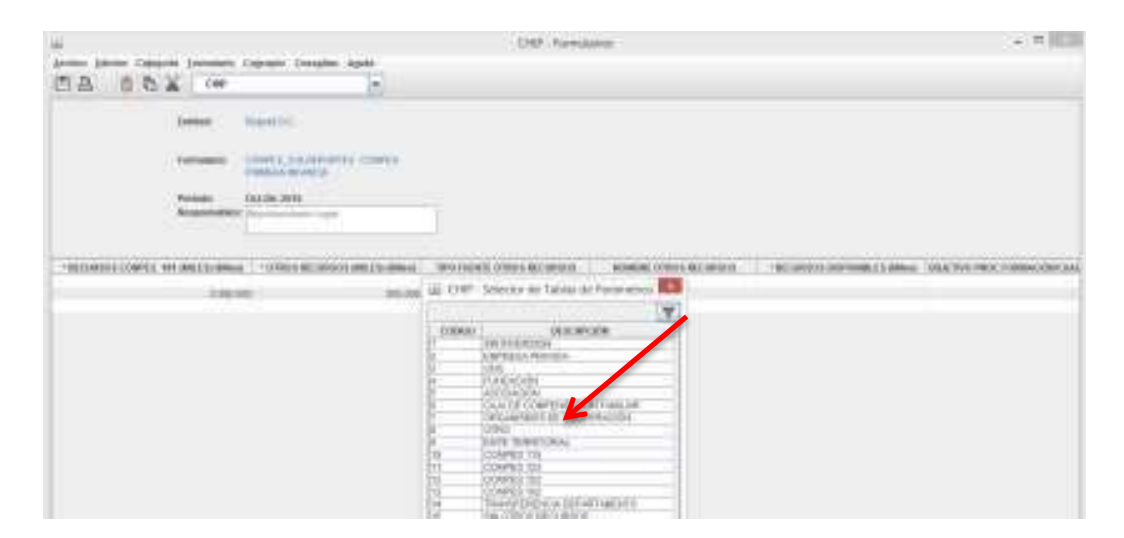

- **5.17 NOMBRE FUENTE OTROS RECURSOS:** Digite el nombre de la fuente de la cual provienen los recursos aportados para la ejecución del proyecto.
- **5.18 RECURSOS DISIPONIBLES:** Muestra la sumatoria de los recursos con los que cuenta el proyecto. La aplicación calcula automáticamente este valor.
- **5.19 OBJETIVO PROCESO DE FORMACIÓN/CUALIFICACIÓN:** Este Ítem es solo para la línea de inversión de cualificación y formación de talento humano en recreación. Registre, de acuerdo a la propuesta de formación o de cualificación presentada, el objetivo (las temáticas que se abordan) en la misma. Para la línea de Formación y Cualificación de Talento Humano, el Departamento Administrativo de Deporte, Recreación, Actividad Física para el Aprovechamiento de Tiempo Libre Coldeportes definió tres (3) ejes estructurantes (interculturalidad, intergeneracionaldad y comunalidad), y se encuentra contenidos básicos que se deben tener en cuenta y que hacen referencia de manera específica a las temáticas, en las que se centrarán las propuestas.
- **5.20 POBLACIÓN BENEFICIADA:** Este Ítem es solo para la línea de inversión de cualificación y formación de talento humano en recreación. Seleccione de la lista los perfiles del talento humano que están participando en el proceso de formación o cualificación, estos perfiles se deben seleccionar del listado. Para el caso en el que participen en el proceso diversos perfiles, es necesario que se registren la totalidad de ellos.

| trees a        | ***                                                                                                    |                                                                       |
|----------------|----------------------------------------------------------------------------------------------------|-----------------------------------------------------------------------|
| Spencer (      | MALER DEPARTMENT                                                                                                    |                                                                       |
| Television and | 195.995                                                                                                    |                                                                       |
|                | and the set of the set of the set | PROCESSION AND INCOMENDATIONS AND AND AND AND AND AND AND AND AND AND |
|                | estru nude                                                                                                    |                                                                       |

- **5.21 NÚMERO DE PARTICIPANTES INSCRITOS (PER):** Este Ítem es solo para la línea de inversión de cualificación y formación de talento humano en recreación. Registre el número de personas que fueron inscritos al proceso de formación ocualificación.
- **5.22** NÚMERO DE PARTICIPANTES CERTIFICADOS (PER): Este Ítem es solo para la línea de inversión de cualificación y formación de talento humano en recreación. Registre el número de participantes que fueron certificados en el proceso de formación o cualificación.

- **5.23 HORAS PROGRAMADAS (H):** Este Ítem es solo para la línea de inversión de cualificación y formación de talento humano en recreación. Registre el número de horas que durará en su totalidad el proceso de formación o cualificación.
- **5.24 HORAS DESARROLLADAS:** Este Ítem es solo para la línea de inversión de cualificación y formación de talento humano en recreación. Registre el número de horas del proceso de formación y cualificación que se han desarrollado a la fecha del reporte sobre el número total de horas programadas en la propuesta. Por ejemplo, si la propuesta de formación o cualificación tiene una duración total de 80 horas y a la fecha del reporte se han desarrollado 50 de ellas, el registro 50/80.
- **5.25 METODOLOGÍA DESARROLLADA:** Este Ítem es solo para la línea de inversión de cualificación y formación de talento humano en recreación. Señale una de las estrategias metodológicas que se han implementado en el proceso de formación o cualificación a la fecha de reporte. Para ítem puede usted seleccionar la que corresponda al proceso implementado en el municipio y son virtual Coldeportes, presencial y virtual Coldeportes o presencial Coldeportes

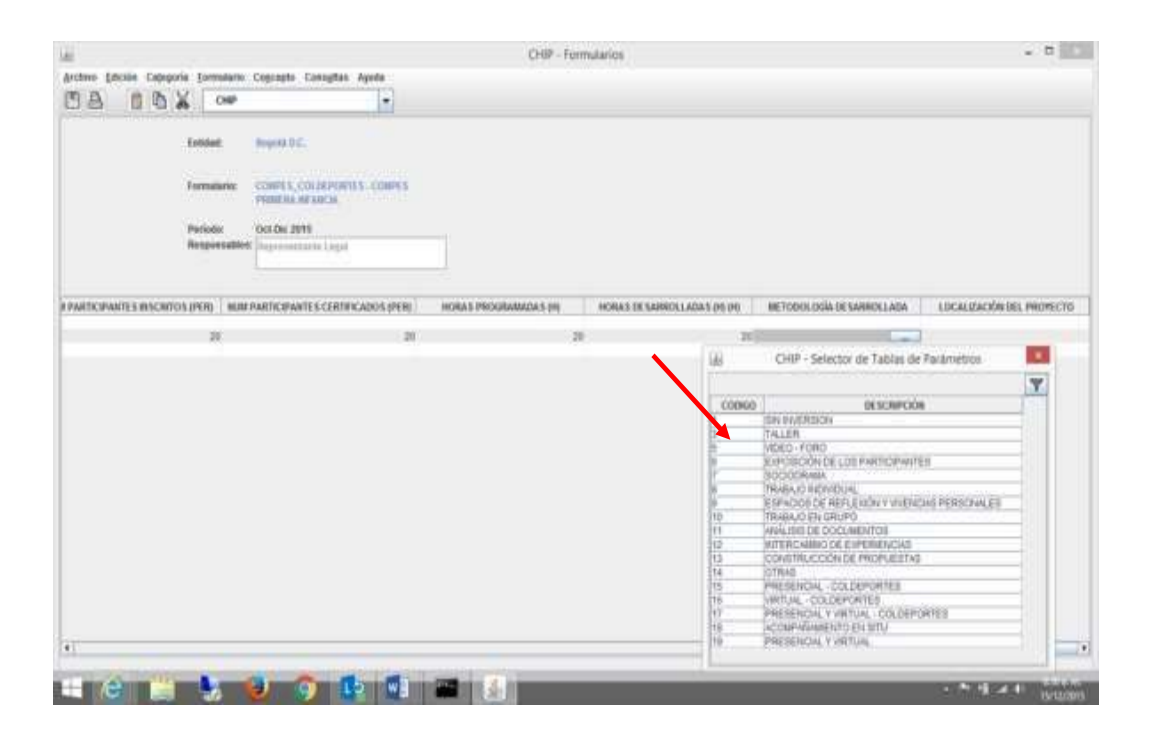

**5.26** LOCALIZACIÓN COLDEPORTES (INFRAESTRUCTURA): Este itém es solo para infraestructura. Seleccione de la lista la localización donde se llevará a cabo la inversión del recurso.

## 2. DILIGENCIMIENTO DEL CONCEPTOSIN INVERSIÓN

Para diligenciar el resto de la fila del concepto **2 SIN INVERSIÓN** debe tener en cuenta los siguientes valores para cada uno de los formularios, los cuales son:

Haga clic derecho sobre el concepto 2 SIN INVERSIÓN

Línea Ministerio de Educación Nacional.

A. CONPES\_CUALIFICACION\_TALENTO\_HUMANO

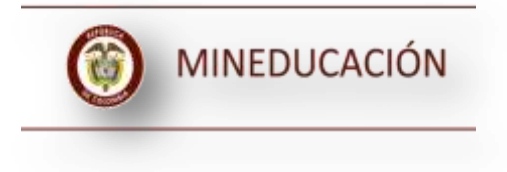

| LINEA DE<br>INVERSIÓN | CONTRATOS        | TIPO DE AULA<br>ADECUADA /<br>DOTADA | ADECUACIÓN<br>/ DOTACIÓN<br>DE AULAS | NOMBRE<br>ENTIDAD<br>OPERADORA | TIPO DE<br>DOCUMENTO | NÚMERO<br>DOCUMENTO<br>DE IDENTIDAD |
|-----------------------|------------------|--------------------------------------|--------------------------------------|--------------------------------|----------------------|-------------------------------------|
| SIN<br>INVERSION      | SIN<br>INVERSION | SIN<br>INVERSION                     | NULL                                 | NULL                           | SIN<br>INVERSION     | -1                                  |

| RECURSOS<br>PROPIOS(Miles) | RECURSOS<br>CONPES<br>152(Miles) | RECURSOS<br>CONPES<br>162(Miles) | RECURSOS<br>CONPES<br>181(Miles) | RECURSOS<br>CONPES<br>3861(Miles) | OTROS<br>RECURSOS(Miles) | TIPO FUENTE<br>OTROS<br>RECURSOS |
|----------------------------|----------------------------------|----------------------------------|----------------------------------|-----------------------------------|--------------------------|----------------------------------|
| -1                         | -1                               | -1                               | -1                               | -1                                | -1                       | SIN<br>INVERSION                 |

| NOMBRE<br>FUENTE<br>OTROS<br>RECURSOS | RECURSOS<br>DISPONIBLES(Miles) | NÚMERO DE<br>DOCENTES<br>BENEFICIADOS | TOTAL HORAS<br>ACOMPAÑAMIENTO<br>(H) | NÚMERO DE<br>BECAS<br>ADJUDICADAS |
|---------------------------------------|--------------------------------|---------------------------------------|--------------------------------------|-----------------------------------|
| NULL                                  | 0                              | -1                                    | -1                                   | -1                                |

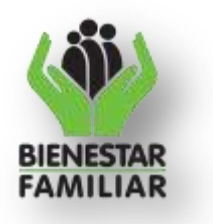

## **B.** CONPES\_INFRAESTRUCTURA

| CONTRATOS | NUMERO<br>DEL<br>PROYECTO | TIPO DE<br>PROYECTO | TIPO DE<br>INFRAESTRUCT<br>URA | NUMERO<br>DEL<br>CONTRATO |
|-----------|---------------------------|---------------------|--------------------------------|---------------------------|
| SIN       | SIN                       | SIN                 |                                |                           |
| INVERSIÓN | INVERSIÓN                 | INVERSIÓN           | SIN INVERSIÓN                  | -1                        |

| NOMBRE DE<br>LA<br>INFRAESTRUC<br>TURA | DIRECCION<br>DEL<br>PROYECTO | VALOR<br>TOTAL DEL<br>PROYECTO | ESTADO DEL<br>PROYECTO | RECURSOS<br>PROPIOS |
|----------------------------------------|------------------------------|--------------------------------|------------------------|---------------------|
| NULL                                   | NULL                         | -1                             | SIN INVERSIÓN          | -1                  |

| RECURSOS   | RECURSOS   | RECURSOS   | RECURSOS    | OTROS        |
|------------|------------|------------|-------------|--------------|
| CONPES     | CONPES     | CONPES     | CONPES      | RECURSOS(Mil |
| 152(Miles) | 162(Miles) | 181(Miles) | 3861(Miles) | es)          |
| -1         | -1         | -1         | -1          | -1           |

| TIPO FUENTE<br>OTROS<br>RECURSOS | NOMBRE<br>FUENTE<br>OTROS<br>RECURSOS | RECURSOS<br>DISPONIBLES(<br>Miles) | VALOR<br>EJECUTADO<br>FECHA<br>REPORTE(Miles) | PORCENTAJE<br>DE AVANCE | NÚMERO<br>POBLACIÓN<br>BENEFICIAD<br>A(Personas) |
|----------------------------------|---------------------------------------|------------------------------------|-----------------------------------------------|-------------------------|--------------------------------------------------|
| SIN INVERSION                    | NULL                                  | 0                                  | -1                                            | SIN INVERSION           | -1                                               |

Línea Ministerio de Salud y Protección Social

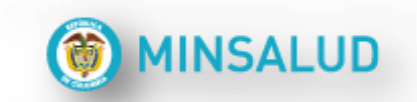

# C. CONPES\_LINEA\_DE\_SALUD

| CONTRATOS        | OBJETO DEL<br>CONTRATO | NÚMERO DEL<br>CONTRATO(Unidad) | FECHA DEL<br>CONTRATO | LÍNEA<br>SALUD   | LÍNEAS DE<br>INVERSIÓN<br>1000 DIAS |
|------------------|------------------------|--------------------------------|-----------------------|------------------|-------------------------------------|
| SIN<br>INVERSION | NULL                   | -1                             | 01-01-1900            | SIN<br>INVERSION | SIN<br>INVERSION                    |

| NOMBRE IPS | CÓDIGO<br>IPS(Unidad) | RECURSOS<br>PROPIOS(Miles) | RECURSOS<br>CONPES<br>152(Miles) | RECURSOS<br>CONPES<br>162(Miles) | RECURSOS<br>CONPES<br>181(Miles) |
|------------|-----------------------|----------------------------|----------------------------------|----------------------------------|----------------------------------|
| NULL       | -1                    | -1                         | -1                               | -1                               | -1                               |

| RECURSOS<br>CONPES<br>3861(Miles) | OTROS<br>RECURSOS(Miles) | TIPO<br>FUENTE<br>OTROS<br>RECURSOS | NOMBRE<br>FUENTE<br>OTROS<br>RECURSOS | VALOR TOTAL<br>DEL<br>PROYECTO(Miles) | NÚMERO<br>POBLACIÓN<br>BENEFICIADA(Pe<br>rsonas) |
|-----------------------------------|--------------------------|-------------------------------------|---------------------------------------|---------------------------------------|--------------------------------------------------|
| -1                                | -1                       | SIN<br>INVERSION                    | NULL                                  | -6                                    | -1                                               |

Línea Ministerio de Cultura

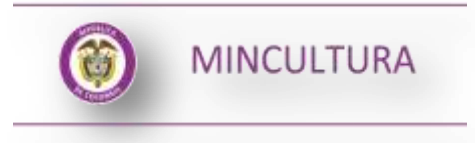

## D. CONPES\_DOTACION\_BIBLIOTECA

| CONTRATOS        | PROGRAMA | PROYECTO | NÚMERO DEL<br>CONTRATO(Unidad) | FECHA DEL<br>CONTRATO | TIPO<br>EJECUCIÓN<br>DE LOS<br>RECURSOS |
|------------------|----------|----------|--------------------------------|-----------------------|-----------------------------------------|
| SIN<br>INVERSION | NULL     | NULL     | -1                             | 01-01-1900            | SIN<br>INVERSION                        |

| RECURSOS<br>PROPIOS(Miles) | RECURSOS<br>CONPES<br>152(Miles) | RECURSOS<br>CONPES<br>162(Miles) | RECURSOS<br>CONPES<br>181(Miles) | RECURSOS<br>CONPES<br>3861(Miles) | OTROS<br>RECURSOS(Miles) |
|----------------------------|----------------------------------|----------------------------------|----------------------------------|-----------------------------------|--------------------------|
| -1                         | -1                               | -1                               | -1                               | -1                                | -1                       |

| TIPO FUENTE<br>OTROS<br>RECURSOS | NOMBRE<br>FUENTE<br>OTROS<br>RECURSOS | VALOR TOTAL<br>DEL<br>PROYECTO(Miles) | SITIO DONDE<br>EJECUTARON<br>RECURSOS | NOM INFRA<br>CULTURAL<br>INTERVENIDA | DIRECCIÓN<br>DE LA INFRA<br>CULTURAL |
|----------------------------------|---------------------------------------|---------------------------------------|---------------------------------------|--------------------------------------|--------------------------------------|
| SIN<br>INVERSION                 | NULL                                  | -6                                    | SIN<br>INVERSIÓN                      | NULL                                 | NULL                                 |

| DESCRIPCIÓN<br>DE LA<br>INVERSIÓN | NÚMERO POBLACIÓN<br>BENEFICIADA(Personas) | AGENTES<br>FORMADOS | ENTIDAD<br>ASESORA |
|-----------------------------------|-------------------------------------------|---------------------|--------------------|
| NULL                              | -1                                        | SIN<br>INVERSIÓN    | NULL               |

Línea Coldeportes

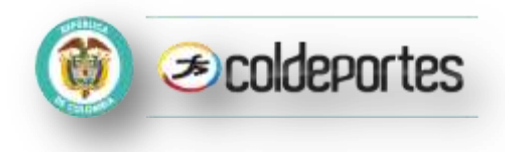

# E. CONPES\_COLDEPORTES Temporal

Solución temporal correspondiente al trimestre julio – septiembre 2016.

La información debe diligenciarla en el Concepto 1 "Contratos"

| CONTRATOS  | OBJETO<br>DEL<br>CONTRATO | NÚMERO DEL<br>CONTRATO(Unidad) | LÍNEAS DE<br>INVERSIÓN<br>COLDEPORTES | TIPO DE<br>PROPUESTA | DIRECCIÓN<br>CATASTRAL | ÁREA CONSTRUIDA<br>MTS 2 |
|------------|---------------------------|--------------------------------|---------------------------------------|----------------------|------------------------|--------------------------|
| CONTRATO 1 | NA                        | 1                              | FORMACION<br>Y/O<br>CUALIFICACION     | FORMACION            | NA                     | NA                       |

| NOMBRE DE<br>LA<br>INFRAESTRU<br>CTURA | DESCRIPCI<br>ÓN DE LA<br>INVERSIÓN | VALOR TOTAL DEL<br>PROYECTO(Miles) | ESTADO DEL<br>CONTRATO | PORCENTAJ<br>E AVANCE | VALOR<br>EJECUTADO<br>FECHA<br>REPORTE(Mil<br>es) | RECURSOS<br>PROPIOS(Miles) |
|----------------------------------------|------------------------------------|------------------------------------|------------------------|-----------------------|---------------------------------------------------|----------------------------|
| NA                                     | NA                                 | 1                                  | EN EJECUCION           | 0                     | 1                                                 | 1                          |

| RECURSOS<br>CONPES<br>152(Miles) | RECURSOS<br>CONPES<br>162(Miles) | RECURSOS<br>CONPES<br>181(Miles) | RECURSOS<br>CONPES<br>3861(Miles) | OTROS<br>RECURSOS(Miles) | TIPO FUENTE<br>OTROS<br>RECURSOS | NOMBRE<br>OTROS<br>RECURSOS |
|----------------------------------|----------------------------------|----------------------------------|-----------------------------------|--------------------------|----------------------------------|-----------------------------|
| 1                                | 1                                | 1                                | 1                                 | 1                        | OTRO                             | NA                          |

| RECURSOS<br>DISPONIBL<br>ES(Miles) | OBJETIV<br>O PROC<br>FORMACI<br>ÓN/CUAL<br>IFIC | POBLACI<br>ÓN<br>BENEFICI<br>ARIA    | NUM<br>PARTICIPA<br>NTES<br>INSCRITOS<br>(Personas) | NUM<br>PARTICIPANT<br>ES<br>CERTIFICAD<br>OS(Personas) | HORAS<br>PROGRAM<br>ADAS(Hora<br>s) | HORAS<br>DESARR<br>OLLADA<br>S(Horas) | METODOLOGÍA<br>DESARROLLAD<br>A | LOCALIZAC<br>IÓN DEL<br>PROYECTO |
|------------------------------------|-------------------------------------------------|--------------------------------------|-----------------------------------------------------|--------------------------------------------------------|-------------------------------------|---------------------------------------|---------------------------------|----------------------------------|
| 6000                               | NA                                              | CONPES<br>152 -<br>DOCENT<br>E PAIPI | 1                                                   | 1                                                      | 1                                   | 1                                     | TALLER                          | CABECERA                         |

## 3. VALIDACION DELFORMULARIO

Cuando estén diligenciados todos los campos, haga clic el menú CATEGORÍA y elija la opción Validar.

| Vicinity Edicion       Categoria       Enriciada         Image: Consultation Conjugation Consultation Conjugation Consultation Conjugation Consultation Consultation |                      | arios                         |                                 |                              |
|----------------------------------------------------------------------------------------------------|----------------------|-------------------------------|---------------------------------|------------------------------|
| Validar       Encabezado         Entidad:       Entidades Agregadas         Formulario:       INSTITUCION_EDUCATIVA - ICBF - APORTES ADVISION - PAE         Períodol       Ene-Mar 2010         Responsables:       Itepresentante Legal         COBERTURA EJECUTADA X GRADO (PER)       DIAS EJECUTADOS X GRADO (Dias)         VALOR EJECUTADO X GRADO (S)       VALOR EJECUTADO X GRADO (S)         0       000       10001                                                                                                    | hivo <u>E</u> dición | Categoria Eormulario Concepto | Consultas Ayuda                 |                              |
| Entidadi Entidades Agregadas  Formulario: INSTITUCION_EDUCATIVA - ICBF - APORTES A INSTITUCION_EDUCATIVA - ICBF - APORTES Períodol Responsables:  Ftepresentante Legal  COBERTURA EJECUTADA X ORADO (PER) DIAS EJECUTADOS X ORADO (Dias) VALOR EJECUTADO X GRADO (8 0 0 0 0 0 0 0 0 0 0 0 0 0 0 0 0 0 0 0                                                                                                    | . 🙈 🖘                | ⊻alidar                       | -                               |                              |
| Entidad: Entidades Agregadas Encabezado Formulario: AISTITUCION_EDUCATIVA - ICBF - APORTES AINSTITUCION_EDUCATIVAS - PAE Períodol Responsables: Integresentante Legal  COBERTURA EJECUTADA X GRADO (PER) DIAS EJECUTADOS X GRADO (Dias) VALOR EJECUTADO X GRADO (\$ 10,01 0,01 0,01 0,01 0,01 0,01 0,01 0,                                                                                                    |                      | Enviar                        |                                 |                              |
| Formulario: INSTITUCION_EDUCATIVA - ICRF - APORTES<br>A INSTITUCIONES EDUCATIVAS - PAE<br>Período: Eno-Mar 2010<br>Responsables: Intepresentante Legal                                                                                                    | Entidad:             | Entidades Agregadas           |                                 | Encabezado                   |
| Formulario: INSTITUCION_EDUCATIVA - ICBF - APORTES<br>A INSTITUCIONES EDUCATIVAS - PAE<br>Período: Responsables: Representante Legal                                                                                                    |                      |                               |                                 |                              |
| A INSTITUCIONES EDUCATIVAS - PAE Períodoi Responsables: Frepresentante Legal  COBERTURA E JECUTADA X GRADO (PER) DIAS E JECUTADOS X GRADO (Dias) VALOR E JECUTADO X GRADO (# 10,611 10,611 10,611                                                                                                    | Formulario:          | INSTITUCION_EDUCATIVA - ICBF  | APORTES                         |                              |
| Período: Ene-Mar 2010<br>Responsables: Ene-Mar 2010<br>Fepresentante Legal<br>COBERTURA EJECUTADA X GRADO (PER) DIAS EJECUTADOS X GRADO (Dias) VALOR EJECUTADO X GRADO (\$<br>00 0 10,011<br>00 0 10,011                                                                                                    |                      | A INSTITUCIONES EDUCATIVAS -  | PAE                             |                              |
| Cobertura Ejecutada x GRADo (PER)         Dias Ejecutados x GRADo (Dias)         Valor Ejecutado x GRADo (\$ 10,611           00         0         10,611                                                                                                    | Período:             | Ene-Mar 2010                  |                                 |                              |
| COBERTURA EJECUTADA X GRADO (PER) DIAS EJECUTADOS X GRADO (Dias) VALOR EJECUTADO X GRADO (#<br>00 0 10,011<br>00 0 10,011                                                                                                    | Responsable          | Representante Legal           |                                 |                              |
| COBERTURA EJECUTADA X GRADO (PER) DIAS EJECUTADOS X GRADO (Días) VALOR EJECUTADO X GRADO (8<br>00 0 0 0 0 0 0 0 0 0 0 0 0 0 0 0 0 0                                                                                                     |                      |                               |                                 |                              |
|                                                                                                    | CODEDTID             |                               | DIAS E IECUTADOS Y ODADO (DIAS) | VALOR E IECUTADO Y ORADO (4) |
| 90 0 10,81                                                                                                    | COBERTOR             | CESECUTADA A GRADO (PER)      | DIAS EJECUTADOS A GRADO (DIAS)  | VALOR EJECUTADO A GRADO (5)  |
|                                                                                                    |                      | 9.0                           | 0                               | 10.611.630                   |
| 90 10,611                                                                                                    |                      | 90                            | 0                               | 10,611,630                   |
| 90 10.61                                                                                                    |                      |                               |                                 | 10,611,630                   |
| 90 167 10,611                                                                                                    |                      | 90                            |                                 |                              |
| 90 17                                                                                                    |                      | 90                            | 167                             | 10,611,630                   |

Cuando se ha terminado de realizar la validación y ha sido exitoso el proceso, automáticamente aparece el siguiente mensaje:

| CHIP - | Mensaje del Sistema 🛛 🛛 🔀                                 |
|--------|-----------------------------------------------------------|
| 1      | CAPTURA001<br>La operación se ha ejecutado correctamente. |

## A. Envío y Estado de Recepción de la Categoría

Para la transmisión de información de la categoría CONPES Primera Infancia se debe realizar el envío desde el CHIP-Local y luego se debe consultar en la página <u>www.chip.gov.co</u>

## B. Enviar La Categoría

Para el envío de la categoría se selecciona en el menú Categoría la opción Enviar.

| Archivo Edición | Categoría Eorm  | ulario Co <u>n</u> cepto | Consultas | Ayuda |
|-----------------|-----------------|--------------------------|-----------|-------|
| MA 2            | Validar         |                          | -         |       |
|                 | Enviar          |                          |           | _     |
| Entidad         | Entidades Agree | padas                    |           |       |

El sistema presenta una pantalla en donde se deben diligenciar los siguientes campos: Usuario

- Web
- Contraseña Web

Los envíos se hacen en línea, así es necesario hacer este procedimiento para el envío de la información. También pueden ser importados para que el usuario del CHIP haga sus veces en el envío de la información consolidada.

Para verificar el estado del envío de la información en el aplicativo CHIP-Local puede realizar la consulta a través de la pestaña Consultas – Opción Transmitidos.

| ID | Periodo  | Año  | Medio    | Estado  | Categoría                              | Formul Fech | a de E |
|----|----------|------|----------|---------|----------------------------------------|-------------|--------|
|    | 14 01-03 | 2012 | ENLINEA  | Enviado | ICBF - 3 APORTES A INSTITUCIONES EDUC. | Apr 5       | ,2012  |
|    | 1301-03  | 2012 | ENLINEA  | Enviado | ICBF - 2 APORTES X MODALIDAD - PAE     | Apt 5       | ,2012  |
|    | 10.01-03 | 2012 | ENLINEA. | Enviado | ICBF - 1. CONTRATOS PAE                | Apr 5       | ,2012  |
| -  |          |      |          | 1       |                                        |             |        |
|    |          |      |          | Course  | Immitial                               |             |        |

## C. Consulta en la Página desde la Web

Para revisar el estado del envío por medio del acceso web, se ingresa a la página del CHIP: <u>www.chip.gov.co</u>

Se ingresa al link de **Consulta Información al Ciudadano** para confirmar que el envío fue exitoso, el cual se encuentra en la parte derecha de la página.

Al consultar los envíos, se diligencian los filtros mostrados en pantalla, de acuerdo a la entidad a consultar.

| Consulte su | entidad por código o por nombre, escribiendo en el campo entidad. |
|-------------|-------------------------------------------------------------------|
| Entidad     |                                                                   |
| Categoria   | s 🔽                                                               |
| Periodo     | <b>v</b>                                                          |
| Formulari   |                                                                   |
|             | Consultar                                                         |

Para este ejemplo específico se tiene que:

1. La categoría que transmitió es "CONPES PRIMERA INFANCIA" y se comprueba que el envío de la información de esta categoría fue exitoso.

| Consulte su e | ntidad por código o por nombre, escribiendo en el campo entidad. |
|---------------|------------------------------------------------------------------|
| Entidad       | 216813468 - Santa Cruz de Mompox                                 |
| Categorias    | CONPES PRIMERA INFANCIA                                          |
| Periodo       | ENE A MAR - 2016 🔻                                               |
| Formulario    | CONPES_DOTACION_BIBLIOTECA •                                     |
|               | Consultar                                                        |

Una vez seleccione todos los filtros haga clic en el botón "Consultar" y debe mostrar la información como se indica en el siguiente pantallazo; esto significa que su envío fue exitoso, de lo contrario si la información no se visualiza por favor comunicarse a la Mesa de Servicios de la Contaduría General de la Nación PBX (1) 338 98 88 Extensión 633 y por favor pregunte por el estado de su envío.

|         |                      |                           |           |          | _        | _                                     | Entida<br>Period<br>Ambito<br>Categ | ad<br>ta:<br>o:<br>onta:                 |                                             | 216913<br>01-01-3<br>GENEJ<br>CONPI      | 1468 - Santa<br>2016 al 31-03<br>RAL<br>ES PRIMER/ | Cruz de Mon<br>1-2016<br>A INFANCIA    | npóx                     |
|---------|----------------------|---------------------------|-----------|----------|----------|---------------------------------------|-------------------------------------|------------------------------------------|---------------------------------------------|------------------------------------------|----------------------------------------------------|----------------------------------------|--------------------------|
|         |                      |                           |           |          |          | *                                     |                                     |                                          |                                             |                                          |                                                    |                                        |                          |
| muta    |                      | S DOTACION                | CONTRATOS | PROGRAMA | PROVECTO | NONERO<br>DEL<br>CONTRATO<br>(Unidad) | FECHA<br>DDL<br>CONTRATO            | RECURSON<br>PROPIOS<br>(Miles)           | RECURSOS<br>CONPES<br>152(Miles)            | RECURSOS<br>CONPES<br>152(Miles)         | RECURSOR<br>CONPES<br>181(Miles)                   | OTROS<br>RECURSOS<br>(Miles)           | FUE<br>OTI<br>RECU       |
| e fuite | conee<br>cooiso<br>2 | NOMBRE<br>SRI<br>BWERSION | CONTRATOS | PROGRAMA | PROVECTO | NÚMERO<br>DEL<br>CONTRATO<br>(Unidad) | FECHA<br>DIL<br>CONTRATO            | RECURSOB<br>PROPIOS<br>(MIRIC)<br>-1.000 | RECURSOB<br>CONPICS<br>152(Miles)<br>-1.000 | RECURSOS<br>CONPES<br>152(Mex)<br>-1.000 | RECURSOR<br>COMPES<br>181(Miles)<br>-1.000         | OTROS<br>RECUISOS<br>(Miles)<br>-1.000 | TI<br>FUE<br>OTI<br>RECU |

La información la puede exportar haciendo clic en el icono de Excel.